# VAXft Systems

# Model 810 Operating Information

Order Number: EK-VXFTA-OP. A01

#### June 1993

This manual is intended for system managers, users, and operators who have system management experience and fault-tolerant VAXft system training.

**Digital Equipment Corporation** 

#### June 1993

The information in this document is subject to change without notice and should not be construed as a commitment by Digital Equipment Corporation. Digital Equipment Corporation assumes no responsibility for any errors that may appear in this document.

No responsibility is assumed for the use or reliability of software on equipment that is not supplied by Digital Equipment Corporation or its affiliated companies.

Restricted Rights: Use, duplication, or disclosure by the U.S. Government is subject to restrictions as set forth in subparagraph (c)(1)(ii) of the Rights in Technical Data and Computer Software clause at DFARS 252.227-7013.

© Digital Equipment Corporation 1993.

All Rights Reserved. Printed in U.S.A.

The following are trademarks of Digital Equipment Corporation: CompacTape, OpenVMS, ThinWire, TK, VAX, VAXft, VMS, and the DIGITAL logo.

**FCC NOTICE:** This equipment generates, uses, and may emit radio frequency energy. It has been tested and found to comply with the limits for a Class A computing device pursuant to Subpart J of Part 15 of FCC rules for operation in a commercial environment. This equipment, when operated in a residential area, may cause interference to radio/TV communications. In such event the user (owner), at his own expense, may be required to take corrective measures.

This document is available on CDROM.

## **Documentation Map**

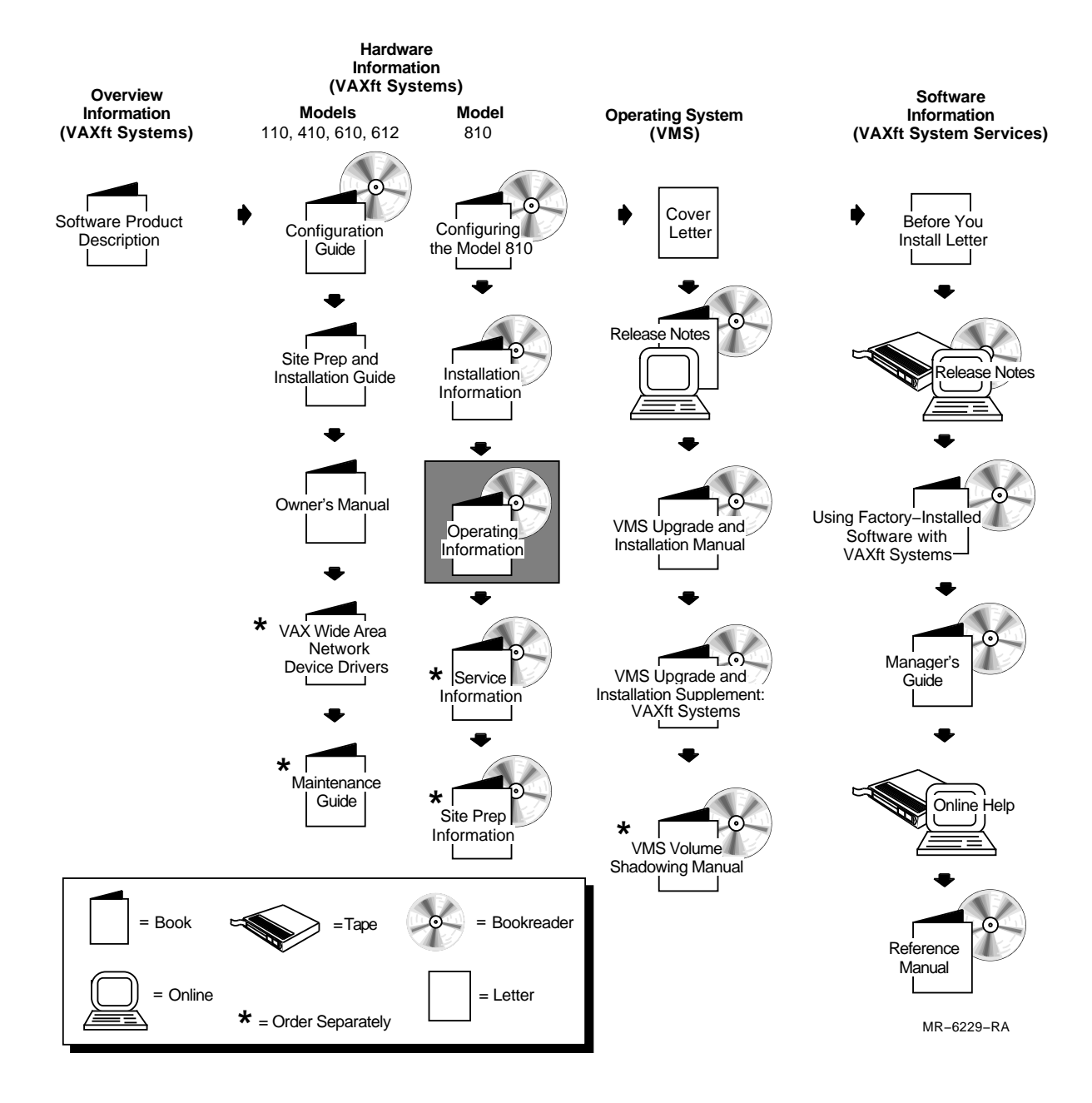

## Contents

## 1 Introduction

| 1.1   | In This Chapter          | 1-1  |
|-------|--------------------------|------|
| 1.2   | System Overview          | 1–1  |
| 1.3   | System Architecture      | 1–5  |
| 1.4   | Hardware                 | 1–8  |
| 1.4.1 | CPU and Memory Subsystem | 1–8  |
| 1.4.2 | I/O Subsystem            | 1–8  |
| 1.4.3 | Power Subsystem          | 1–9  |
| 1.4.4 | Packaging                | 1–9  |
| 1.4.5 | Storage Devices          | 1–14 |
| 1.5   | Software                 | 1–15 |
| 1.6   | System Configurations    | 1–15 |
| 1.6.1 | Entry System             | 1–15 |
| 1.6.2 | Single Cabinet Package   | 1–16 |
| 1.6.3 | Expanded System          | 1–16 |
| 1.6.4 | Advantage Server         | 1–17 |

## 2 Controls and Indicators

| 2.1                           | In This Chapter                                      | 2–1  |  |
|-------------------------------|------------------------------------------------------|------|--|
| 2.2                           | Zone Control Panel                                   | 2–2  |  |
| 2.3                           | Logic Modules                                        | 2–4  |  |
| 2.4                           | Power Modules                                        | 2–6  |  |
| 2.5                           | RF35-HA Disk Drawer                                  | 2–8  |  |
| 2.6                           | SF35-BK/HK/JK Storage Array                          | 2–10 |  |
| 2.7                           | SF73-HK/JK Storage Array                             | 2–13 |  |
| 2.8                           | TF85C-BA Cartridge Tape Drive                        | 2–15 |  |
| 2.8.1                         | Problems                                             | 2–18 |  |
| 2.9                           | CompacTape III Cartridge                             | 2–19 |  |
| 2.9.1                         | Loading a Cartridge                                  | 2–20 |  |
| 2.9.2                         | Unloading a Cartridge                                | 2–21 |  |
| 2.9.3                         | Handling and Storing Cartridges                      | 2–22 |  |
| 2.9.4                         | Inspecting the Tape Leader                           | 2–22 |  |
| 2.9.5                         | Inspecting the Drive Takeup Leader                   | 2–24 |  |
| 2.10                          | TF857-AA Tape Loader                                 | 2–26 |  |
| 2.10.1                        | Power-On Process                                     | 2–26 |  |
| 2.10.2                        | Mode Select Key                                      | 2–27 |  |
| 2.10.3                        | Operator Control Panel Controls and Indicators       | 2–28 |  |
| 2.10.4                        | Slot Select, Load/Unload, and Eject Button Functions | 2–30 |  |
| 2.10.4.                       | 1 Selecting a Cartridge                              | 2–30 |  |
| 2.10.4.                       | 2 Loading the Cartridge                              | 2–30 |  |
| 2.10.4.                       | 3 Unloading the Cartridge                            | 2–30 |  |
| 2.10.4.4 Opening the Receiver |                                                      |      |  |

| 2.10.5   | Magazine                                | 2–31 |
|----------|-----------------------------------------|------|
| 2.10.5.1 | Inserting a Cartridge                   | 2–32 |
| 2.10.5.2 | Removing a Cartridge                    | 2–33 |
| 2.10.5.3 | Removing the Magazine from the Receiver | 2–34 |
| 2.10.5.4 | Installing the Magazine in the Receiver | 2–35 |

## 3 Console Operations

| 3.1   | In This Chapter                 | 3–1 |
|-------|---------------------------------|-----|
| 3.2   | Console Description             | 3–1 |
| 3.3   | Console Operating Modes         | 3–3 |
| 3.3.1 | Entering CIO Mode               | 3–4 |
| 3.3.2 | Exiting CIO Mode                | 3–4 |
| 3.4   | Console Control Characters      | 3–5 |
| 3.5   | Console Command Language Syntax | 3–6 |
| 3.6   | Bootstrap Procedures            | 3–7 |

## 4 CIO Mode Console Commands

| 4.1     | In This Chapter           | 4–1  |
|---------|---------------------------|------|
| 4.2     | Entering CIO Mode         | 4–2  |
| 4.3     | CIO Mode Console Commands | 4–3  |
| 4.3.1   | ВООТ                      | 4–3  |
| 4.3.2   | CLEAR                     | 4–4  |
| 4.3.3   | CONTINUE                  | 4–5  |
| 4.3.4   | DEPOSIT                   | 4–5  |
| 4.3.5   | DUP                       | 4–7  |
| 4.3.6   | EXAMINE                   | 4–7  |
| 4.3.7   | FIND                      | 4–9  |
| 4.3.8   | HELP                      | 4–9  |
| 4.3.9   | INITIALIZE                | 4–10 |
| 4.3.10  | MOVE                      | 4–10 |
| 4.3.11  | MATCH_ZONES               | 4–10 |
| 4.3.12  | REPEAT                    | 4–11 |
| 4.3.13  | SET                       | 4–11 |
| 4.3.13. | 1 SET BOOT                | 4–12 |
| 4.3.14  | SHOW                      | 4–12 |
| 4.3.15  | START                     | 4–13 |
| 4.3.16  | TEST                      | 4–14 |
| 4.3.17  | X(transfer)               | 4–15 |
| 4.3.18  | Ζ                         | 4–16 |
| 4.3.19  | !(comment)                | 4–16 |

## Index

## Examples

| 4–1 | Indirect Addressing | 4–6 | 3 |
|-----|---------------------|-----|---|
|-----|---------------------|-----|---|

## Figures

| 1–1  | Entry System                                              | 1–3  |
|------|-----------------------------------------------------------|------|
| 1–2  | Expanded System                                           | 1–4  |
| 1–3  | System Architecture                                       | 1–6  |
| 1–4  | Cabinet Layout, Front View                                | 1–10 |
| 1–5  | Cabinet Layout, Rear View                                 | 1–12 |
| 2–1  | Layout of Zone Control Panel                              | 2–2  |
| 2–2  | Logic Module Fault LEDs                                   | 2–5  |
| 2–3  | Power Module Controls and Indicators                      | 2–6  |
| 2–4  | RF35 Disk Drawer Controls and Indicators                  | 2–8  |
| 2–5  | Front of the SF35-BK/HK/JK Storage Array                  | 2–10 |
| 2–6  | Rear of the SF35-BK/HK/JK Storage Array                   | 2–12 |
| 2–7  | Front of the SF73-HK/JK Storage Array                     | 2–13 |
| 2–8  | Location of SF73-HK/JK Storage Array LEDs and Switchpacks | 2–14 |
| 2–9  | Rear of the SF73-HK/JK Storage Array                      | 2–15 |
| 2–10 | TF85C-BA Cartridge Tape Drive                             | 2–16 |
| 2–11 | CompacTape III Cartridge                                  | 2–19 |
| 2–12 | Loading a Cartridge                                       | 2–20 |
| 2–13 | Unloading a Cartridge                                     | 2–21 |
| 2–14 | Inspecting the Tape Leader                                | 2–23 |
| 2–15 | Inspecting the Drive Takeup Leader                        | 2–24 |
| 2–16 | Drive Takeup Leader Components                            | 2–25 |
| 2–17 | TF857-AA Operator Control Panel                           | 2–28 |
| 2–18 | Write-Protect Switch on a Cartridge                       | 2–32 |
| 2–19 | Receiver in the Open Position                             | 2–34 |
| 3–1  | System Components                                         | 3–2  |
| 3–2  | Console Operating Modes                                   | 3–4  |
| 3–3  | Boot Procedure                                            | 3–7  |

## Tables

| 1–1  | Availability Features                                   | 1–2  |
|------|---------------------------------------------------------|------|
| 1–2  | Key to Figure 1–3, System Architecture                  | 1–7  |
| 1–3  | Power Subsystem Components                              | 1–9  |
| 1–4  | Cabinet Specifications                                  | 1–9  |
| 1–5  | Key to Figure 1–4, Cabinet Layout, Front View           | 1–11 |
| 1–6  | Key to Figure 1–5, Cabinet Layout, Rear View            | 1–13 |
| 1–7  | Expander Cabinet Storage Devices                        | 1–14 |
| 1–8  | Entry System                                            | 1–15 |
| 1–9  | Single Cabinet Package                                  | 1–16 |
| 1–10 | Expanded System                                         | 1–16 |
| 1–11 | Advantage Server                                        | 1–17 |
| 2–1  | Key to Figure 2–1, Layout of Zone Control Panel         | 2–3  |
| 2–2  | Key to Figure 2–3, Power Module Controls and Indicators | 2–7  |
| 2–3  | RF35 Disk Drawer Controls and Indicators                | 2–9  |
| 2–4  | SF35-BK/HK/JK Front Panel Controls and Indicators       | 2–11 |

| 2–5  | SF35-BK/HK/JK and SF73 Rear Panel Controls and Indicators | 2–12 |
|------|-----------------------------------------------------------|------|
| 2–6  | SF73-HK/JK Front Panel Controls and Indicators            | 2–14 |
| 2–7  | TK85C-BA Cartridge Tape Drive Controls                    | 2–16 |
| 2–8  | TK85C-BA Cartridge Tape Drive Indicators                  | 2–17 |
| 2–9  | Loading a Cartridge                                       | 2–20 |
| 2–10 | Unloading a Cartridge                                     | 2–21 |
| 2–11 | Inspecting the Tape Leader                                | 2–23 |
| 2–12 | Mode Select Key Modes                                     | 2–27 |
| 2–13 | TF857-AA OCP Controls and Indicators                      | 2–29 |
| 2–14 | Inserting a Cartridge                                     | 2–32 |
| 2–15 | Removing a Cartridge                                      | 2–33 |
| 2–16 | Removing the Magazine                                     | 2–34 |
| 2–17 | Installing the Magazine                                   | 2–35 |
| 3–1  | Key to Figure 3–1, System Components                      | 3–2  |
| 3–2  | Function of the Console Components                        | 3–3  |
| 3–3  | Console Control Characters and Function Keys              | 3–5  |
| 3–4  | Console Command Language Syntax                           | 3–6  |
| 4–1  | Qualifiers for BOOT                                       | 4–3  |
| 4–2  | VMB Program /R5: <flag> Values</flag>                     | 4–4  |
| 4–3  | Qualifier for CLEAR                                       | 4–4  |
| 4–4  | Qualifiers for DEPOSIT                                    | 4–5  |
| 4–5  | Address-Spec Symbolic Addresses                           | 4–6  |
| 4–6  | Qualifiers for DUP                                        | 4–7  |
| 4–7  | Qualifiers for EXAMINE                                    | 4–8  |
| 4–8  | Address-Spec Symbolic Addresses                           | 4–8  |
| 4–9  | Qualifiers for FIND                                       | 4–9  |
| 4–10 | INITIALIZE Steps                                          | 4–10 |
| 4–11 | SET Variables and Values                                  | 4–11 |
| 4–12 | SHOW Variables                                            | 4–12 |
| 4–13 | Qualifiers for TEST Selection                             | 4–14 |
| 4–14 | Qualifiers for TEST Control                               | 4–15 |
| 4–15 | Qualifier for Z                                           | 4–16 |

# **1** Introduction

## 1.1 In This Chapter

This chapter includes:

- Section 1.2, System Overview
- Section 1.3, System Architecture
- Section 1.4, Hardware
- Section 1.5, Software
- Section 1.6, System Configurations

## **1.2 System Overview**

**Fault tolerance** is the ability of a system to continue to provide computing service despite the occurrence of single-point hardware failures.

The VAXft Model 810 system is the third generation in the VAXft family of processors. The system achieves fault tolerance through its high levels of availability. Table 1–1 describes these features.

Figure 1–1 shows the front view of the entry system. Figure 1–2 shows the front view of the expanded system.

| Feature                                                 | Description                                                                                                    |
|---------------------------------------------------------|----------------------------------------------------------------------------------------------------|
| Data Integrity                                          |                                                                                                    |
| Dual rail internal bus                                  | The module interconnect (MI) is a dual rail bus that allows comparison of results at the end of each transmission.                                                                                                    |
| Cyclic redundancy<br>check (CRC) and parity<br>checking | Device codes are appended to incoming data packets. This<br>ensures integrity when data is transferred within the system.                                                                                                    |
| Self-checking checkers                                  | On-line tests examine the checking mechanism logic for faults.                                                                                                    |
| Computational Integrity                                 |                                                                                                    |
| Duplicate CPUs                                          | Two processor chips and associated logic are present on each<br>CPU module. The results of all computations are compared for<br>discrepancies.                                                                                         |
| Duplicate zones                                         | Two CPUs are present in each zone. They compare results with each other through the cross-link cable.                                                                                                    |
| Fault Isolation and Containment                         |                                                                                                    |
| Firewalls                                               | Firewall chips are used on the I/O expansion module (EXM).<br>They interface with the MI bus. These chips perform error<br>checking, receive and send all data to the bus, and allow the<br>dual rail bus to act as a single rail bus. |
| System Availability                                     |                                                                                                    |
| Duplicate components                                    | All components (zones, cables, peripherals, and enclosures) are fully duplicated.                                                                                                    |
| Automatic failover                                      | Failover happens automatically, within microseconds of fault detection.                                                                                                    |
| Independent zones                                       | Risk of service and operational errors is reduced because zones<br>are accessed independently. Each zone has a separate door.                                                                                                    |

#### Table 1–1 Availability Features

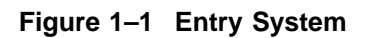

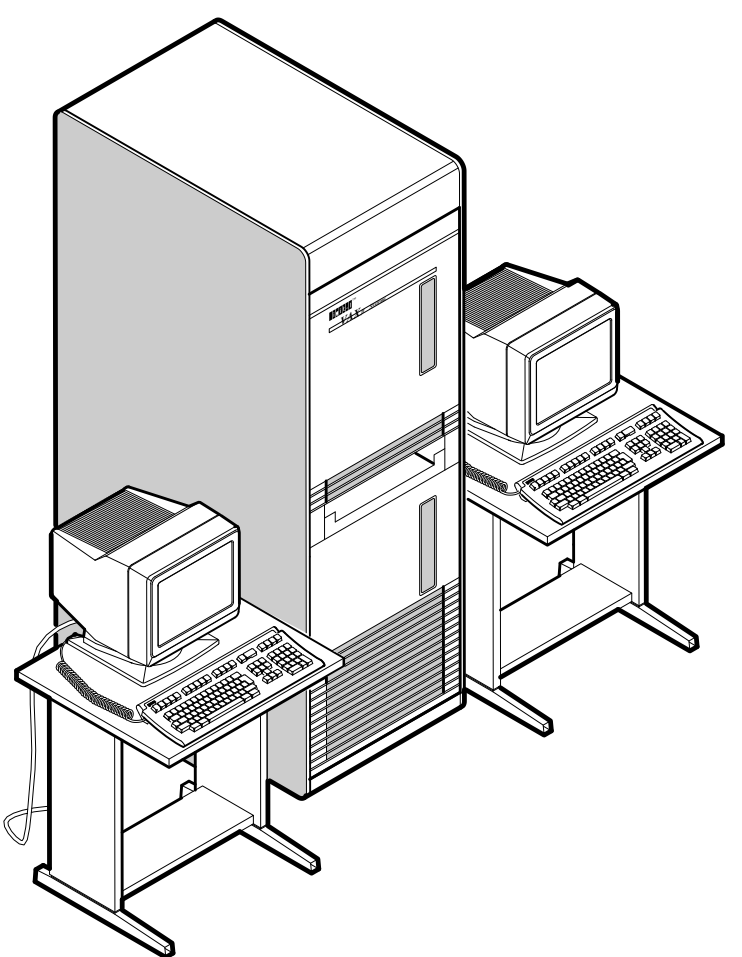

MR-0405-92DG

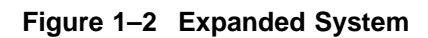

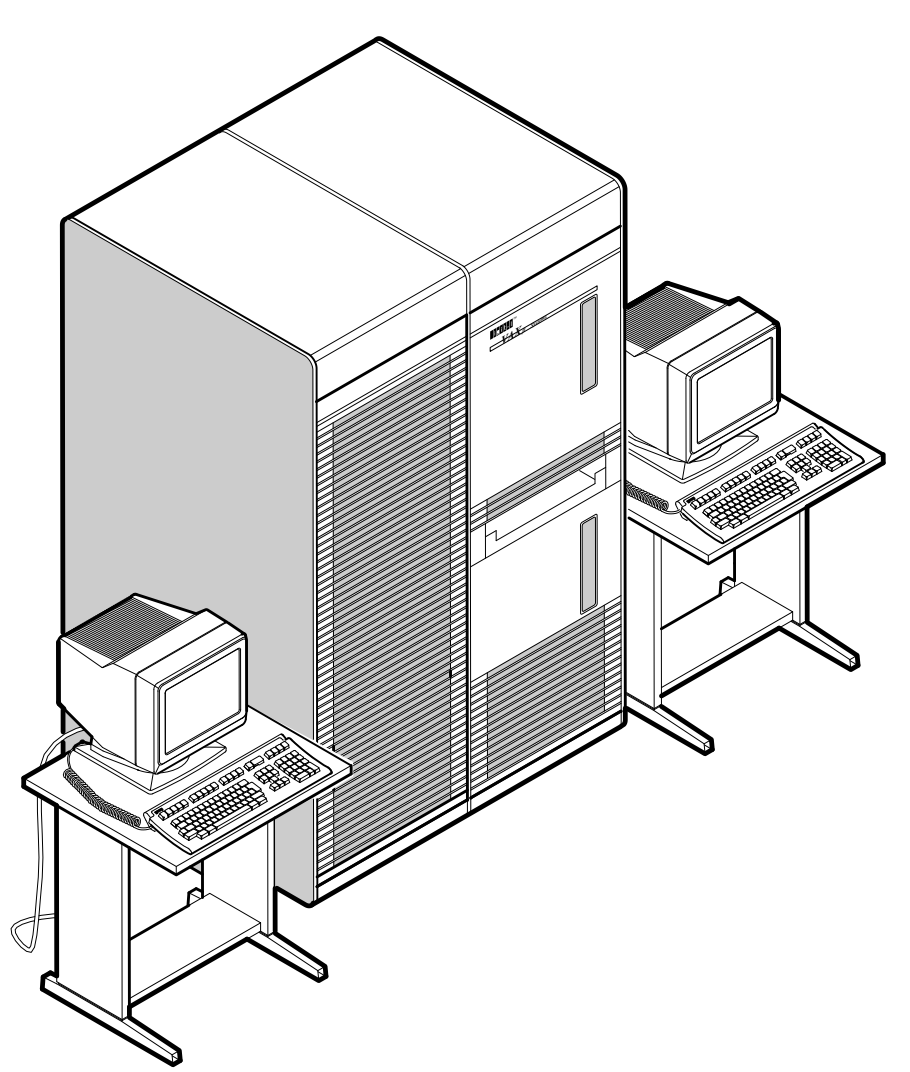

MR-0408-92DG

## **1.3 System Architecture**

The system platform is based on a dual zone architecture. Each zone is independent and is housed within a cabinet. The two zones communicate through a cross-link cable.

The CPU pairs run in lockstep, executing the same commands at the same time. A phase-lock loop ensures clock synchronization between zones. The I/O attachment module (ATM) provides the console terminal interface and an interface between the CPU and the ATM. The I/O interface modules connect to the I/O bus in each zone to provide console terminal, network, and mass storage interfaces.

Figure 1–3 shows the system architecture. Table 1–2 describes the components shown in Figure 1–3.

Each zone contains the following components:

- Logic card cage
- Four memory motherboards (MMBs)
- ATM with embedded I/O expansion module (EXM)
- I/O interface module cage containing up to eight DSSI and Ethernet interface modules
- Power subsystem
- Up to six 3.5-inch disks
- CPU pair
- Centerplane

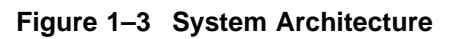

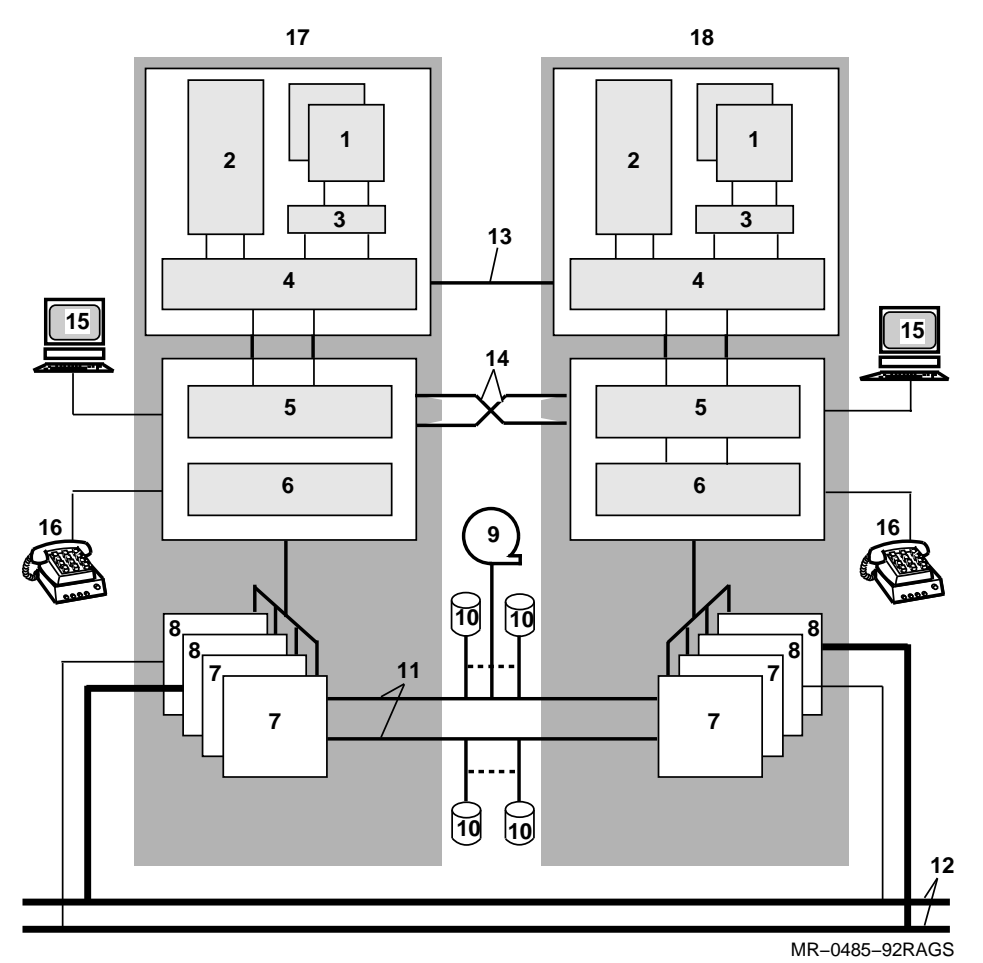

| ltem | Component                       |
|------|---------------------------------|
| 1    | CPU                             |
| 2    | Memory                          |
| 3    | Cache                           |
| 4    | Memory control                  |
| 5    | Cross-link chips                |
| 6    | Expansion module (EXM)          |
| 7    | DSSI interface module (DIM)     |
| 8    | Ethernet interface module (EIM) |
| 9    | Tape                            |
| 10   | Disk                            |
| 11   | DSSI bus                        |
| 12   | Ethernet                        |
| 13   | Resync cable                    |
| 14   | Cross-link cable                |
| 15   | Local console terminal          |
| 16   | Modem                           |
| 17   | Zone A                          |
| 18   | Zone B                          |

Table 1–2 Key to Figure 1–3, System Architecture

### 1.4 Hardware

This section describes the hardware used with the system.

#### 1.4.1 CPU and Memory Subsystem

The CPU module houses the CPU, cache memory, and main memory. The CPU module contains two microprocessor chips operating at a 12-nanosecond cycle time. Each of the microprocessor chips contains:

- Error correction code (ECC)
- An 8-Kbyte two-way set-associative data cache (P-cache)
- A 2-Kbyte direct-mapped virtual instruction cache (I-cache)
- An external secondary cache that contains a 512-Kbyte direct-mapped write-back cache (B-cache)

Four MMBs plug into the CPU module. The 4-MB DRAM single inline memory modules (SIMMs) plug into the MMBs. The system supports 32 MB to 256 MB of memory.

The CPU module can read eight longwords (312 bits including ECC) at a time, and can refresh the caches rapidly because memory access time is less than 200 nanoseconds.

#### 1.4.2 I/O Subsystem

Each zone contains its own I/O, which is located in three types of modules:

- DIM
- EIM
- ATM with embedded EXM

The DIMs connect to the system's mass storage devices through the DSSI bus. One DSSI bus is provided per DIM. One DIM takes up one node on the DSSI bus.

The EIM connects to the network devices in one of two ways: through a coaxial cable connection that provides ThinWire Ethernet access, or through a 15-pin connector that provides thickwire Ethernet access.

CPU and I/O components within a zone are connected through the system MI bus, which is a 16-bit, dual rail, synchronous bus. The second rail is used for error checking. The I/O subsystem is single rail bus with ECC embedded to detect faults.

#### 1.4.3 Power Subsystem

Table 1–3 describes the function of each power subsystem component.

| Component                                          | Function                                                                                                    |
|----------------------------------------------------|----------------------------------------------------------------------------------------------------|
| Uninterruptible power<br>supply (UPS) <sup>1</sup> | Provides emergency power to the system for 20 to 40 minutes during a power disruption. The UPS is freestanding. |
| Front end unit (FEU)                               | Converts ac power to 48 Vdc.                                                                                    |
| Regulator                                          | Provides +3.3 Vdc at 30 A, +12 Vdc at 12.5 A, and bias.                                                         |
| Regulator                                          | Provides +5 Vdc at 90 A.                                                                                        |
| Power supply control (PSC)                         | Provides interface signals to the ATM and EXM.                                                                  |
| Control and<br>miscellaneous power<br>(CAMP)       | Provides additional control signals to the PSC.                                                                 |
| Local disk converter<br>(LDC)                      | Provides dc power to supported storage devices in the CPU cabinet.                                              |
| <sup>1</sup> Recommended option.                   |                                                                                                    |

 Table 1–3
 Power Subsystem Components

#### 1.4.4 Packaging

The CPU and expander cabinet dimensions are identical. Table 1–4 lists the cabinet specifications. Figure 1–4 shows the front layout of an expanded system. Table 1–5 describes the components shown in Figure 1–4. Figure 1–5 shows the rear layout of an expanded system. Table 1–6 describes the components shown in Figure 1–5.

Table 1–4 Cabinet Specifications

| Specification    | Value                                                                    |
|------------------|--------------------------------------------------------------------------|
| Height           | 170.0 cm (67 in)                                                         |
| Width            | 60.0 cm (24 in)                                                          |
| Depth            | 86.0 cm (34 in)                                                          |
| Power            | Three-phase 120/208 Vac, 30 A<br>Single-phase 240 Vac, 30 A              |
| Heat dissipation | 300 W (13000 BTU per hour) maximum<br>2800 W (6800 BTU per hour) typical |

Figure 1–4 Cabinet Layout, Front View

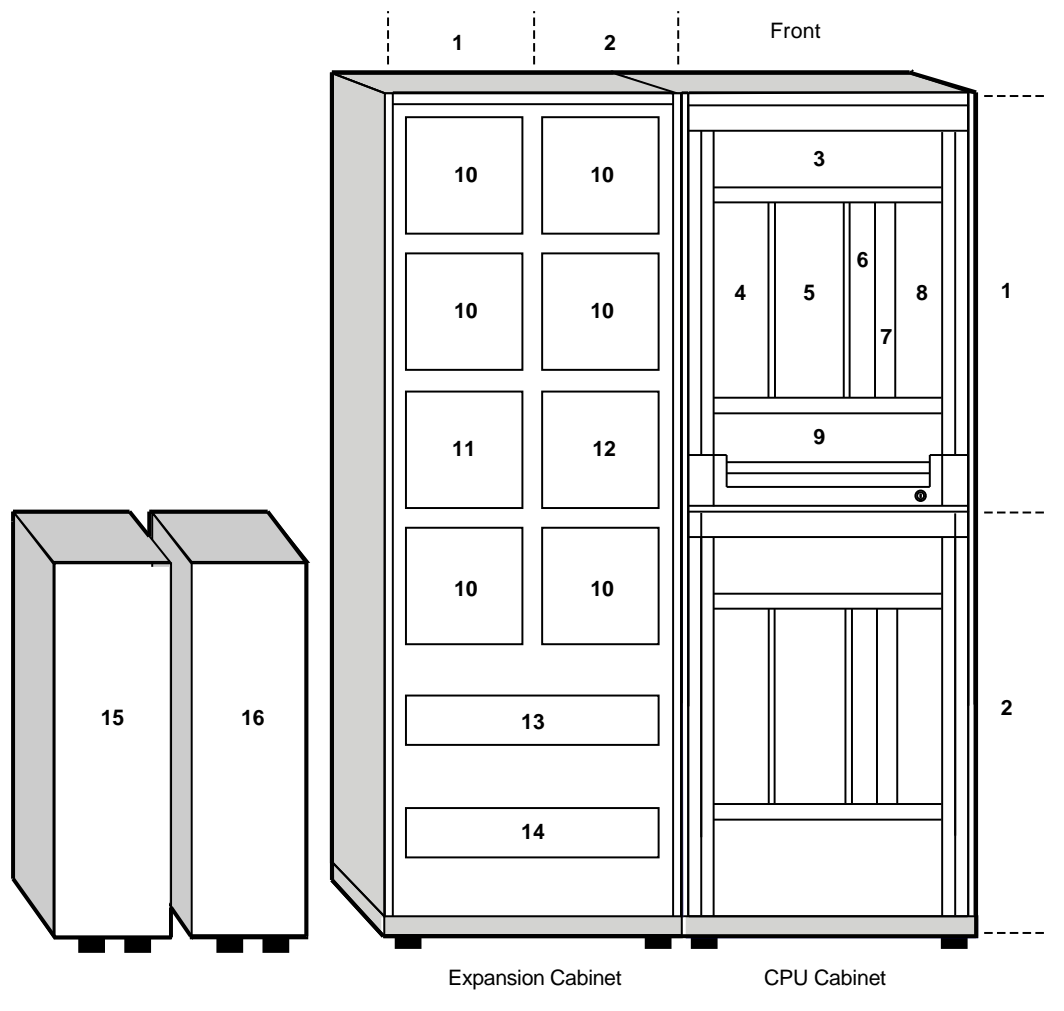

MR-0406-92RAGS

| ltem | Component                | Description                                                        |
|------|--------------------------|--------------------------------------------------------------------|
| 1    | Zone A                   | Complete computer with enough elements to run an operating system. |
| 2    | Zone B                   | Complete computer with enough elements to run an operating system. |
| 3    | Fan assembly             | Cooling device.                                                    |
| 4    | Disk drawer              | Optional SF35 disk drive(s).                                       |
| 5    | CPU                      | Logic chips and memory.                                            |
| 6    | ATM                      | I/O logic supporting up to eight interface modules.                |
| 7    | Not used                 | _                                                                  |
| 8    | Zone control panel       | Zone control panel.                                                |
| 9    | Not used                 | _                                                                  |
| 10   | Disk device              | Location for disk device.                                          |
| 11   | Disk/tape device         | Location for disk or tape device.                                  |
| 12   | Disk/tape/tape loader    | Location for disk, tape, or tape loader device.                    |
| 13   | Power distribution box A | AC power source for Zone A.                                        |
| 14   | Power distribution box B | AC power source for Zone B.                                        |
| 15   | UPS A                    | Uninterruptible power source for Zone A.                           |
| 16   | UPS B                    | Uninterruptible power source for Zone B.                           |

 Table 1–5
 Key to Figure 1–4, Cabinet Layout, Front View

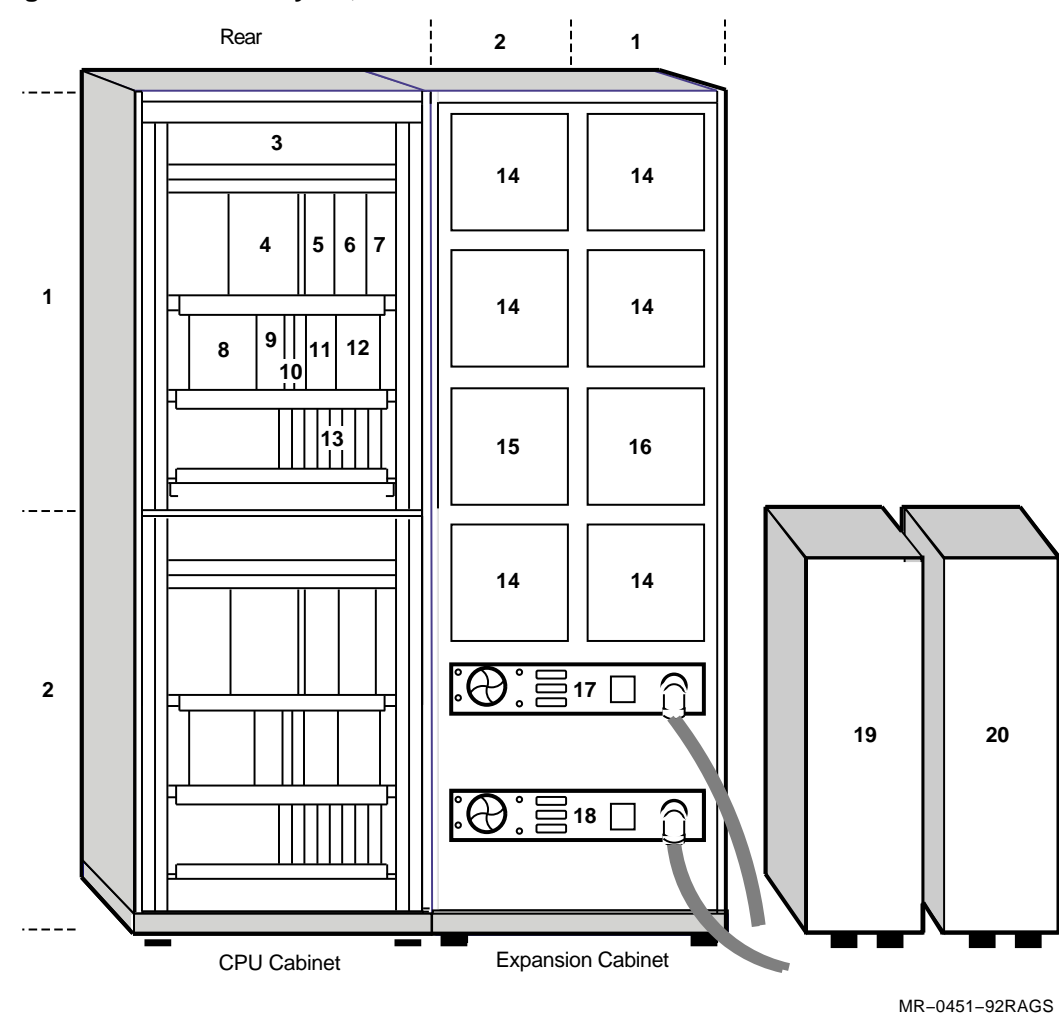

Figure 1–5 Cabinet Layout, Rear View

| ltem | Component                | Description                                                        |
|------|--------------------------|--------------------------------------------------------------------|
| 1    | Zone A                   | Complete computer with enough elements to run an operating system. |
| 2    | Zone B                   | Complete computer with enough elements to run an operating system. |
| 3    | Fan assembly             | Cooling device.                                                    |
| 4    | FEU                      | Converts ac power to 48 Vdc.                                       |
| 5    | Regulator                | Provides +3.3 Vdc at 30 A, +12 Vdc at 12.5 A, and bias.            |
| 6    | Regulator                | Provides +5 Vdc at 90 A.                                           |
| 7    | PSC                      | Provides interface signals to the ATM and EXM.                     |
| 8    | Cross-link modules       | Connect Zone A and Zone B.                                         |
| 9    | Console                  | Module with console port.                                          |
| 10   | _                        | Slot for optional diagnostic testing.                              |
| 11   | Disk in/Disk out         | Permits zone interconnections to access all configured disks.      |
| 12   | CAMP                     | Provides additional control signals to the PSC.                    |
| 13   | —                        | Slots for optional DIMs and EIMs.                                  |
| 14   | Disk device              | Location for disk device.                                          |
| 15   | Disk/tape device         | Location for disk or tape device.                                  |
| 16   | Disk/tape/tape loader    | Location for disk, tape, or tape loader device.                    |
| 17   | Power distribution box A | AC power source for Zone A.                                        |
| 18   | Power distribution box B | AC power source for Zone B.                                        |
| 19   | UPS A                    | Uninterruptible power source for Zone A.                           |
| 20   | UPS B                    | Uninterruptible power source for Zone B.                           |

 Table 1–6
 Key to Figure 1–5, Cabinet Layout, Rear View

#### 1.4.5 Storage Devices

The system supports DSSI storage devices. To prevent a single point of failure, the system is configured for dual access with shadowing to each storage device. The DSSI cables are routed from one zone, to the storage devices, then to the other zone. Each disk connects to both zones. Each zone connects to all disks.

The disks are available even when power to the logic modules is turned off. The disks are not available when power to the zone is turned off or fails. Each disk can be powered down individually.

A CPU module can access disks in the other zone through the DSSI connections in its own zone or through the cross-link cable to the DSSI interface in the other zone.

The system cabinet provides limited storage space — up to six optional RF35-HA disks in each zone. The expander cabinet provides more storage space. Table 1-7 describes the storage devices supported by the expander cabinet.

| Device Type                    | Storage<br>Capacity | Disks or<br>Cartridges<br>per Device | Comment                                                                             |
|--------------------------------|---------------------|--------------------------------------|-------------------------------------------------------------------------------------|
| SF35-BK/HK/JK<br>storage array | 1.7/5.1/10.2 GB     | 2/6/12 disks                         | One per zone included. Maximum of 36 RF35 disks.                                    |
| SF73-HK/JK<br>storage array    | 4/8 GB              | 2/4 disks                            | Optional. Maximum of 28 RF73 disks.                                                 |
| TF85C-BA tape<br>cartridge     | 2.6 GB              | 1 cartridge                          | Optional. Maximum of two<br>TF85C-BAs or one TF85C-BA<br>and one TF857-AA per zone. |
| TF857-AA tape<br>subsystem     | 18.2 GB             | 7 cartridges                         | Optional. Maximum of two<br>TF857-AAs or one TF857-AA and<br>one TF85C-BA per zone. |

Table 1–7 Expander Cabinet Storage Devices

## 1.5 Software

The system software consists of:

- OpenVMS software
- Fault Tolerant System Services (FTSS)
- Volume shadowing

The VAXft Model 810 system runs with the OpenVMS VAX operating system, Version 5.5-2HF.

FTSS provides the error handling required by fault tolerance. FTSS operation is transparent to system users, layered OpenVMS software, and applications. FTSS functions include:

- Zone and device failover
- Zone management
- Event reporting and analysis
- Zone synchronization
- System service support routines

Volume shadowing is a layered software product that ensures uninterrupted operation upon disk failures. It is essential to fault tolerant operation.

## **1.6 System Configurations**

The VAXft Model 810 system configurations include entry system, single cabinet package, expanded system, and advantage server. The following sections describe the components in each of these configurations.

#### 1.6.1 Entry System

Table 1–8 describes the components in each zone of an entry system.

| Component   | Description                     | Quantity Per Zone        |  |
|-------------|---------------------------------|--------------------------|--|
| KA560-AA    | CPU                             | 1                        |  |
| KD560-AA    | ATM                             | 1                        |  |
| MS560-AA    | 8 MB MMB                        | 4                        |  |
| KDXDA-AA    | DIM                             | 2                        |  |
| KDXRA-AA    | EIM 1                           |                          |  |
| QL-005A2-6Z | <b>OpenVMS</b> Base License     | OpenVMS Base License     |  |
| QL-YEAAA-6Z | VAXft System Services           |                          |  |
| QL-AB2A2-AA | <b>OpenVMS Volume Shadowing</b> | OpenVMS Volume Shadowing |  |
|             |                                 |                          |  |

Table 1–8 Entry System

#### 1.6.2 Single Cabinet Package

Table 1–9 describes the components in each zone of a single cabinet package.

| Component   | Description                   | Quantity Per Zone |  |
|-------------|-------------------------------|-------------------|--|
| KA560-AA    | CPU                           | 1                 |  |
| KD560-AA    | ATM                           | 1                 |  |
| MS560-BA    | 16 MB MMB                     | 4                 |  |
| KDXDA-AA    | DIM 2                         |                   |  |
| KDXRA-AA    | EIM                           | 1                 |  |
| RF35-HA     | 850 MB disk drive 1           |                   |  |
| CK-KDXDA-BA | Cabinet kit for in-zone disks |                   |  |
| QL-005A2-6Z | OpenVMS Base License          |                   |  |
| QL-YEAAA-6Z | VAXft System Services         |                   |  |
| QL-AB2A2-AA | OpenVMS Volume Shadowing      |                   |  |

Table 1–9 Single Cabinet Package

### 1.6.3 Expanded System

Table 1-10 describes the components in each zone of an expanded system. Table 1-7 describes the storage devices available for the expander cabinet.

| Component Description   |                                                             | Quantity Per Zone |  |
|-------------------------|-------------------------------------------------------------|-------------------|--|
| System Cabinet          |                                                             |                   |  |
| KA560-AA                | CPU                                                         | 1                 |  |
| KD560-AA                | ATM                                                         | 1                 |  |
| MS560-BA                | 16 MB MMB                                                   | 4                 |  |
| KDXDA-AA                | DIM                                                         | 2                 |  |
| KDXRA-AA                | EIM                                                         | 2                 |  |
| Expander Cabinet        |                                                             |                   |  |
| SF35-HBK                | 1.75 GB disk drive                                          | 1                 |  |
| H7247-AA<br>CK-KDXDA-BA | 3.6 kVA freestanding UPS 1<br>Cabinet kit for in-zone disks |                   |  |
| QL-005A2-6Z             | <b>OpenVMS</b> Base License                                 |                   |  |
| QL-YEAAA-6Z             | EAAA-6Z VAXft System Services                               |                   |  |
| QL-AB2A2-AA             | AB2A2-AA OpenVMS Volume Shadowing                           |                   |  |

#### 1.6.4 Advantage Server

Table 1-11 describes the components in each zone of an advantage server. Table 1-7 describes the storage options available for the expander cabinet.

| Component        | Description                            | Quantity Per Zone |  |
|------------------|----------------------------------------|-------------------|--|
| System Cabinet   |                                        |                   |  |
| KA560-AA         | CPU                                    | 1                 |  |
| KD560-AA         | ATM                                    | 1                 |  |
| MS560-BA         | 16 MB MMB                              | 4                 |  |
| KDXDA-AA         | DIM                                    | 2                 |  |
| KDXRA-AA EIM     |                                        | 2                 |  |
| Expander Cabinet |                                        |                   |  |
| SF35-BK          | 1.75 GB disk drive                     | 1                 |  |
| TF85C-BA         | A 2.6 GB tape cartridge 1              |                   |  |
| H7247-AA         | 3.6 kVA freestanding UPS 1             |                   |  |
| CK-KDXDA-BA      | KDXDA-BA Cabinet kit for in-zone disks |                   |  |
| QL-005A2-6Z      | -6Z OpenVMS Base License               |                   |  |
| QL-YEAAA-6Z      | VAXft System Services                  |                   |  |
| QL-MC5A2-AA      | NAS 400 Software                       |                   |  |

Table 1–11 Advantage Server

## **Controls and Indicators**

## 2.1 In This Chapter

This chapter explains the use of the controls and indicators for the:

- Section 2.2, Zone Control Panel
- Section 2.3, Logic Modules
- Section 2.4, Power Modules
- Section 2.5, RF35-HA Disk Drawer
- Section 2.6, SF35-BK/HK/JK Storage Array
- Section 2.7, SF73-HK/JK Storage Array
- Section 2.8, TF85C-BA Cartridge Tape Drive
- Section 2.9, CompacTape III Cartridge
- Section 2.10, TF857-AA Tape Loader

## 2.2 Zone Control Panel

Figure 2-1 shows the layout of the zone control panel. Table 2-1 describes the functions of the zone control panel controls and indicators.

#### Figure 2–1 Layout of Zone Control Panel

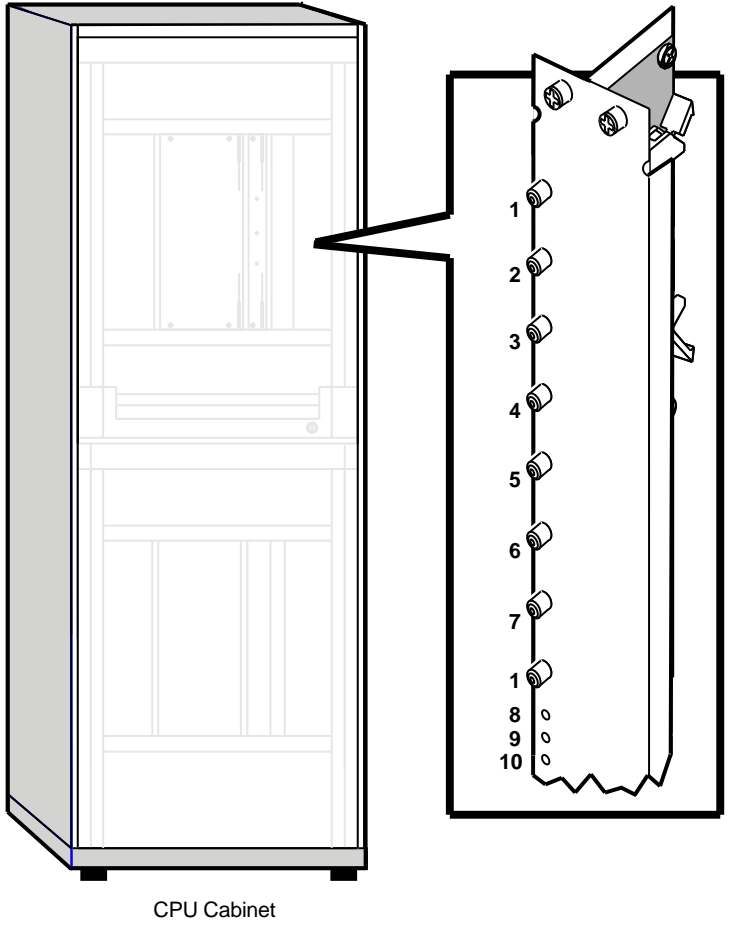

MR-0026-93RAGS

| ltem | Control/Indicator  | Function                                                                                                    |
|------|--------------------|----------------------------------------------------------------------------------------------------|
| 1    | Logic Power - OFF  | Two switches with amber indicators. Pressing the<br>two switches removes 48 V power and disables<br>the zone. Pressing one switch has no effect on the<br>operation of the zone. (CPU cabinet disk power<br>is not affected when logic power is removed by<br>pressing these switches.) |
| 2    | Logic Power - ON   | One switch with a green indicator. Pressing this<br>switch applies 48 V power to the zone. (CPU<br>cabinet disk power is not affected when logic<br>power is applied by pressing this switch.)                                                                                          |
| 3    | Local Console      | One switch with a green indicator. Pressing this<br>switch connects the system to the console local<br>port for communication.                                                                                                    |
| 4    | Remote Console     | One switch with a green indicator. Pressing this<br>switch connects the system to the remote port for<br>communication.                                                                                                    |
| 5    | Secure             | One switch with a green indicator. Pressing this<br>switch disables the console Break key function.<br>The normal switch position is on. The switch<br>setting must be identical on both zone control<br>panels. (You cannot use the console Break key to<br>halt the zone or system.)  |
| 6    | Zone Halt Enable   | One switch with a green indicator. Pressing this<br>switch enables the console Break key function.<br>(You can use the console Break key to halt the<br>zone.)                                                                                                    |
| 7    | System Halt Enable | One switch with a green indicator. Pressing this<br>switch enables the console Break key function.<br>(You can use the console Break key to halt both<br>zones.)                                                                                                    |
| 8    | System OK          | Green indicator. On when the system power is on and the system is operational.                                                                                                    |
| 9    | System Fault       | Amber indicator. On when the system is not operational.                                                                                                    |
| 10   | OS Running         | Green indicator. On when the system is operational and running a customer or diagnostic application.                                                                                                    |

 Table 2–1
 Key to Figure 2–1, Layout of Zone Control Panel

## 2.3 Logic Modules

The following logic modules each have one fault LED:

- CPU
- ATM
- DIM
- EIM

When on, a fault has been detected on the module and that module is marked bad. Figure 2-2 shows the location of the logic module LEDs.

Figure 2–2 Logic Module Fault LEDs

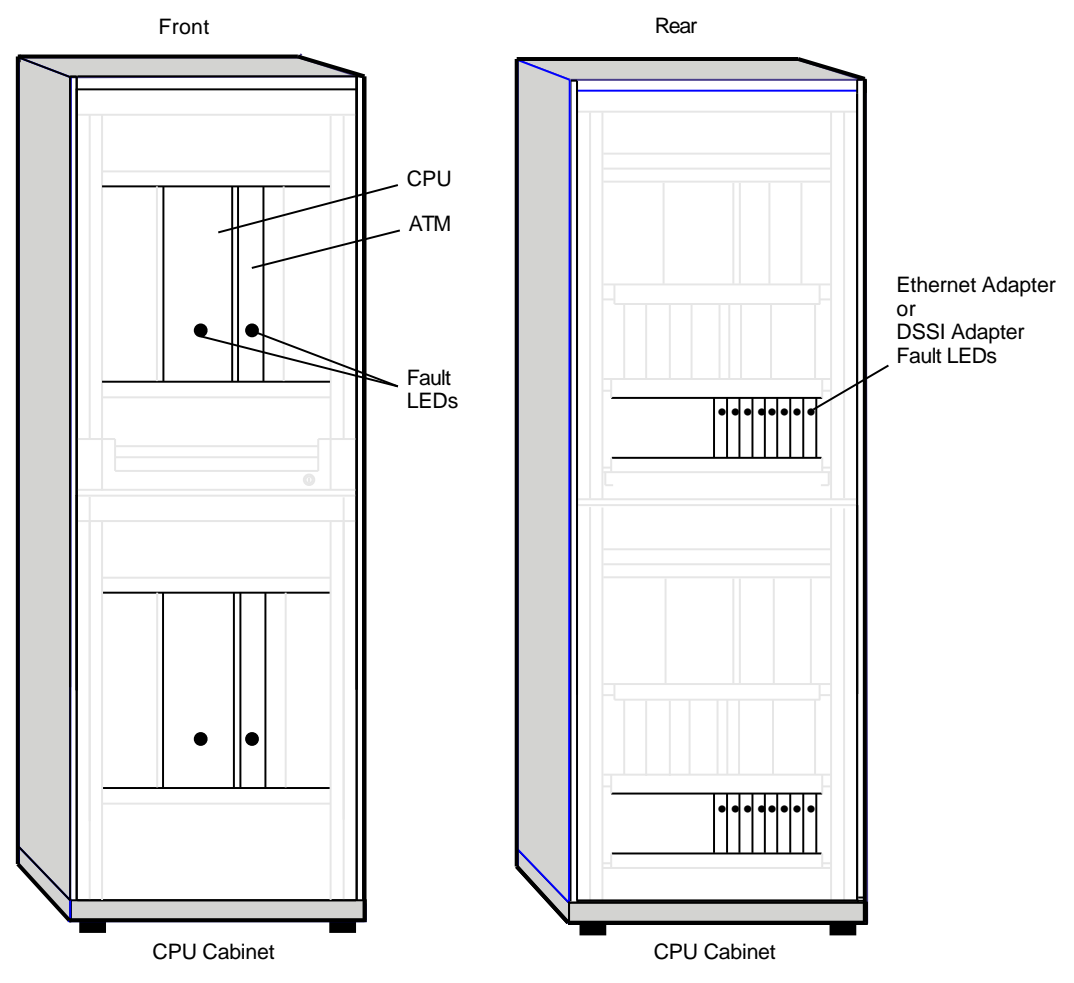

MR-0027-93RAGS

## 2.4 Power Modules

Figure 2–3 shows the location of the power module controls and indicators. Table 2–2 describes their functions.

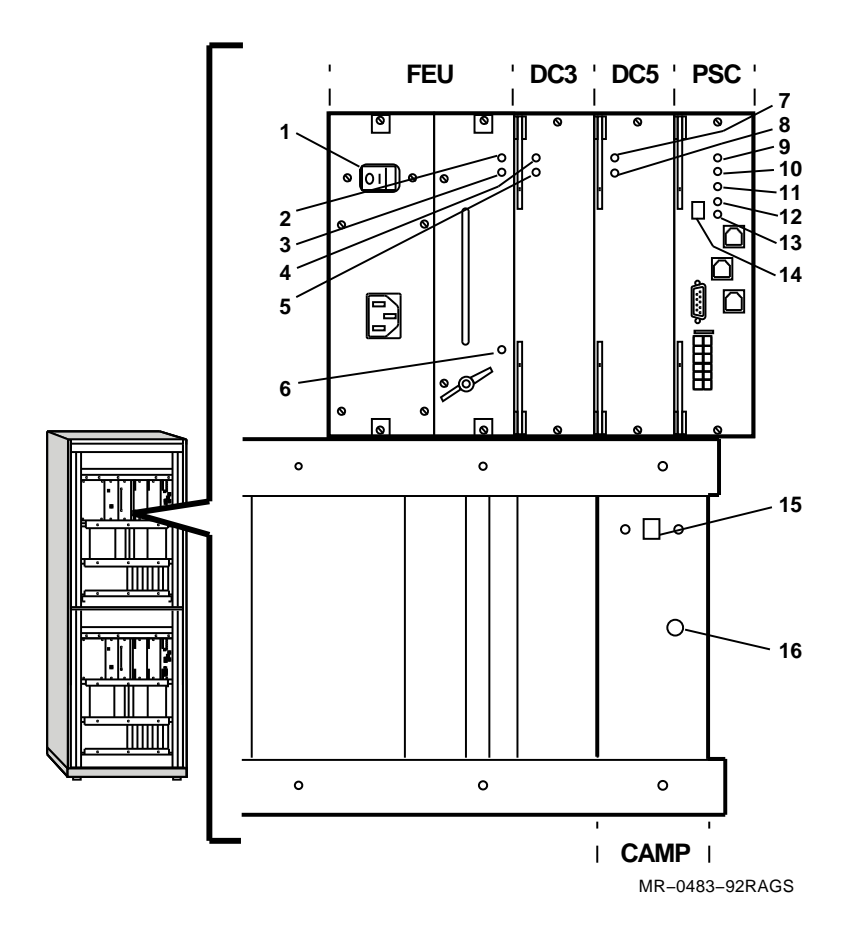

Figure 2–3 Power Module Controls and Indicators

Table 2–2 Key to Figure 2–3, Power Module Controls and Indicators

| ltem | Control/ Indicator           | Function                                                                                                    |
|------|------------------------------|----------------------------------------------------------------------------------------------------|
| 1    | AC Circuit<br>Breaker        |                                                                                                    |
| 2    | FEU Failure                  | When on, indicates the dc output voltages for the FEU are below the specified minimum.                                                                           |
| 3    | FEU OK                       | When on, indicates the dc output voltages for the FEU are above the specified minimum.                                                                           |
| 4    | DC3 Failure                  | When on, indicates that one of the $+3$ Vdc output voltages is not within the specified tolerances.                                                              |
| 5    | DC3 OK                       | When on, indicates that the $+3$ Vdc output voltages are within the specified tolerances.                                                                        |
| 6    | AC Present                   | When on, indicates ac power is present at the ac input connector, regardless of the position of the circuit breaker.                                             |
| 7    | DC5 Failure                  | When on, indicates that one of the +5 Vdc output voltages is not within the specified tolerances.                                                                |
| 8    | DC5 OK                       | When on, indicates that the +5 Vdc output voltages are within the specified tolerances.                                                                          |
| 9    | PSC Failure                  | When on, indicates a PSC fault.                                                                                                    |
| 10   | PSC OK                       | When blinking, indicates the PSC is performing power-on self-tests.                                                                                              |
| 10   |                              | When on, indicates the PSC is functioning.                                                                                                    |
| 11   | Over Temperature<br>Shutdown | When on, indicates that the PSC shut down the system because of an internal overtemperature condition.                                                           |
| 12   | Fan Failure                  | When on, indicates a fan failure. Use the hexadecimal number in the Fault ID Display to isolate the fan.                                                         |
| 13   | Disk Drive Power<br>Failure  | When on, indicates a disk drive power failure. Use the hexadecimal number in the Fault ID Display to isolate the storage compartment that houses the disk drive. |
| 14   | Fault ID Display             | Displays power subsystem fault codes.                                                                                                    |
| 15   | PSC Reset Button             | When out, indicates a PSC fault condition. Press in to reset.                                                                                                    |
| 16   | CAMP Fan Fault               | When on, indicates that a fan fault caused all disk drives and tape drives to shut down.                                                                         |

## 2.5 RF35-HA Disk Drawer

Figure 2–4 shows the layout of the RF35-HA disk drawer. Table 2–3 describes the functions of the RF35-HA controls and indicators.

#### Figure 2–4 RF35 Disk Drawer Controls and Indicators

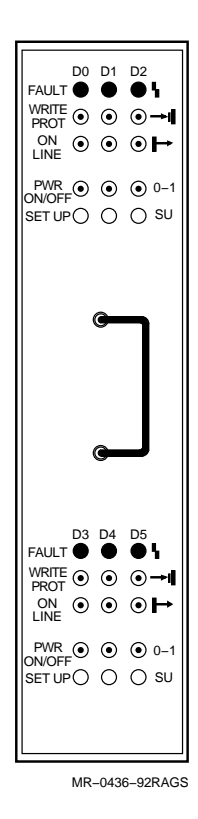

| Control/Indicator | Color | State    | Operating Condition                                                                                                    |
|-------------------|-------|----------|----------------------------------------------------------------------------------------------------|
| Fault             | Red   | On       | Drive is faulty.                                                                                                    |
|                   |       | Off      | Drive is functioning correctly.                                                                                                    |
| Write Protect     | Amber | Out, off | System can read from the disk and write to the disk.                                                                                                    |
|                   |       | In, on   | System cannot write to the disk, but can read from the disk.                                                                                                    |
| On Line           | Green | Out, off | Drive is disabled.                                                                                                    |
|                   |       | In, on   | Drive is enabled.                                                                                                    |
| Power On/Off      | Green | In, on   | Power is on.                                                                                                    |
|                   |       | Out, off | Power is off.                                                                                                    |
| Set Up Switch     |       | In       | Prevents the drive from joining the DSSI<br>cluster. Also allows you to set the DSSI<br>parameters for a new drive or a drive you<br>replace in the system after repair. (If you<br>want to set the DSSI parameters, you press<br>the Set Up switch and the Power On/Off<br>switch at the same time.) |
|                   |       | Out      | Has no effect on the drive.                                                                                                    |

 Table 2–3
 RF35 Disk Drawer Controls and Indicators

## 2.6 SF35-BK/HK/JK Storage Array

Figure 2–5 shows the front of the storage array. Table 2–4 describes the functions of the controls and indicators located on the front of the storage array. Figure 2–6 shows the rear of the storage array. Table 2–5 describes the functions of the controls and indicators located at the rear of the storage array.

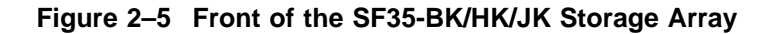

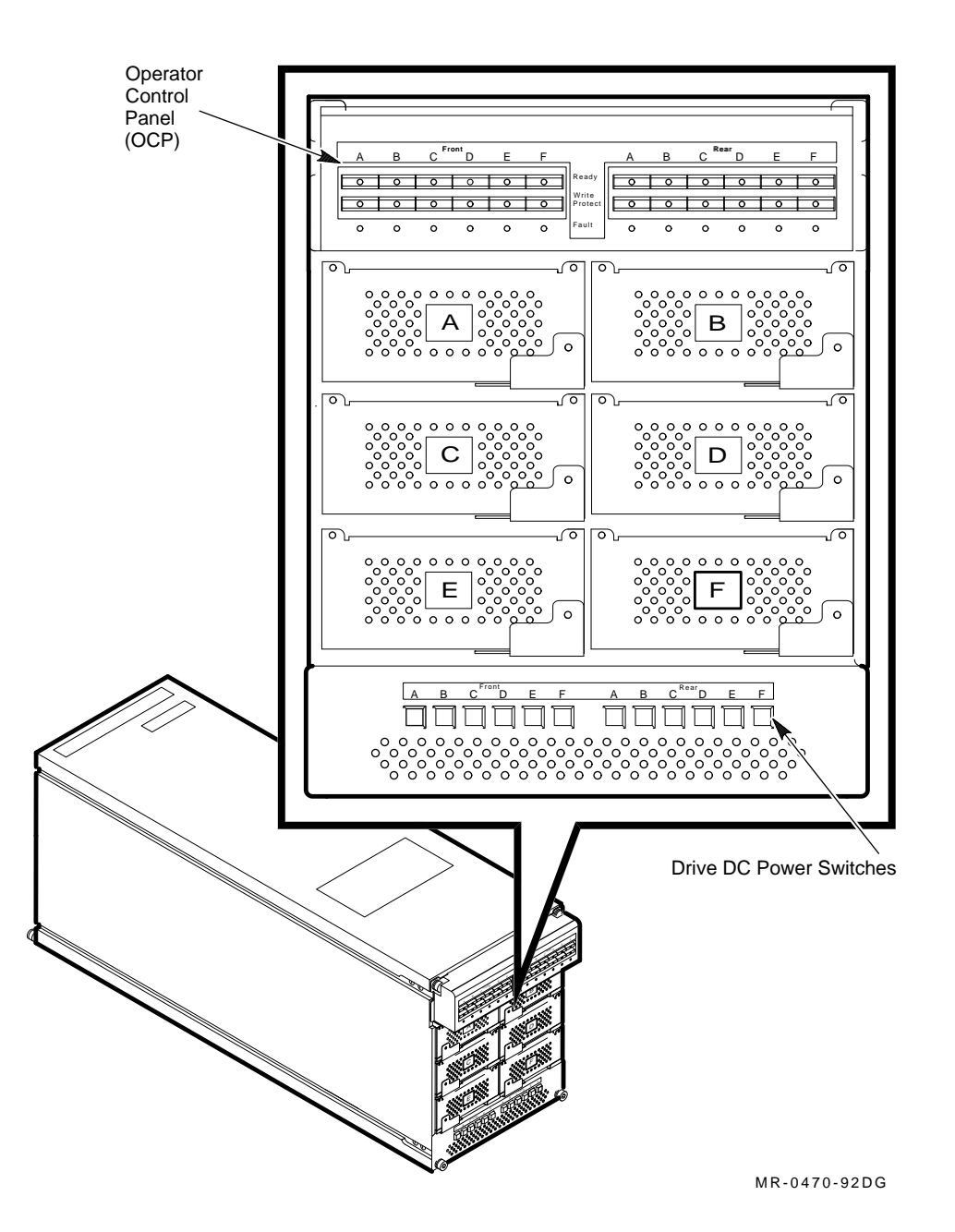
Control/Indicator Function Ready Push-to-set switch with green indicator. Brings the integrated storage element (ISE) on-line in about 10 seconds. The indicator remains on while the ISE is on-line. Write Protect Push-to-set switch with amber indicator. Write protects the data on the ISE. The data cannot be overwritten, nor can new data be written to the ISE. Fault Recessed switch with multicolor indicator. Controls the MSCP. This switch is equivalent to the SU switch. The colors indicate the following conditions: Green (in) = MSCP is disabled. Green (out) = MSCP is enabled. Amber = Fault is detected while the MSCP is disabled. Red = ISE fault.Off = Normal MSCP operation. Drive DC Power One switch/indicator for each ISE. Each switch applies power to an Switches ISE. Each ISE spins up and runs a self-test. The indicator shows that nominal power is being applied to the ISE. (If you want to bring the ISE on-line, you press the Ready switch next.)

Table 2–4 SF35-BK/HK/JK Front Panel Controls and Indicators

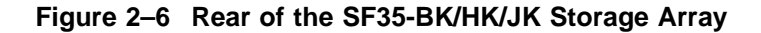

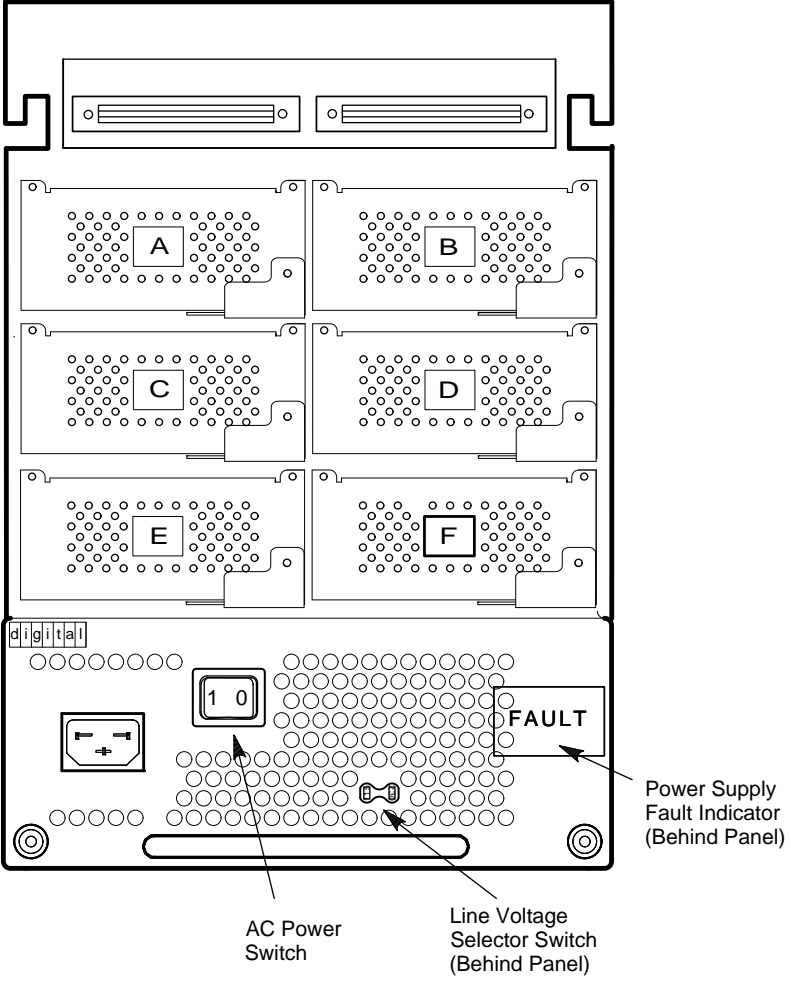

MR-0421-92DG

Table 2–5 SF35-BK/HK/JK and SF73 Rear Panel Controls and Indicators

| Function                                                 |
|----------------------------------------------------------|
| Applies power to the ac power supply.                    |
| Selects 120 Vac (60 Hz) or 240 Vac (50 Hz) line voltage. |
| When on, indicates an overtemperature condition.         |
|                                                          |

# 2.7 SF73-HK/JK Storage Array

Figure 2–7 shows the front of the storage array. Figure 2–8 shows the location of the TERM PWR LED, the SPLIT LEDs, and the four switchpacks. Table 2–6 describes the functions of the controls and indicators shown in Figure 2–7 and Figure 2–8. Figure 2–9 shows the rear of the storage array. Table 2–5 describes the functions of the controls and indicators shown in Figure 2–9.

Figure 2–7 Front of the SF73-HK/JK Storage Array

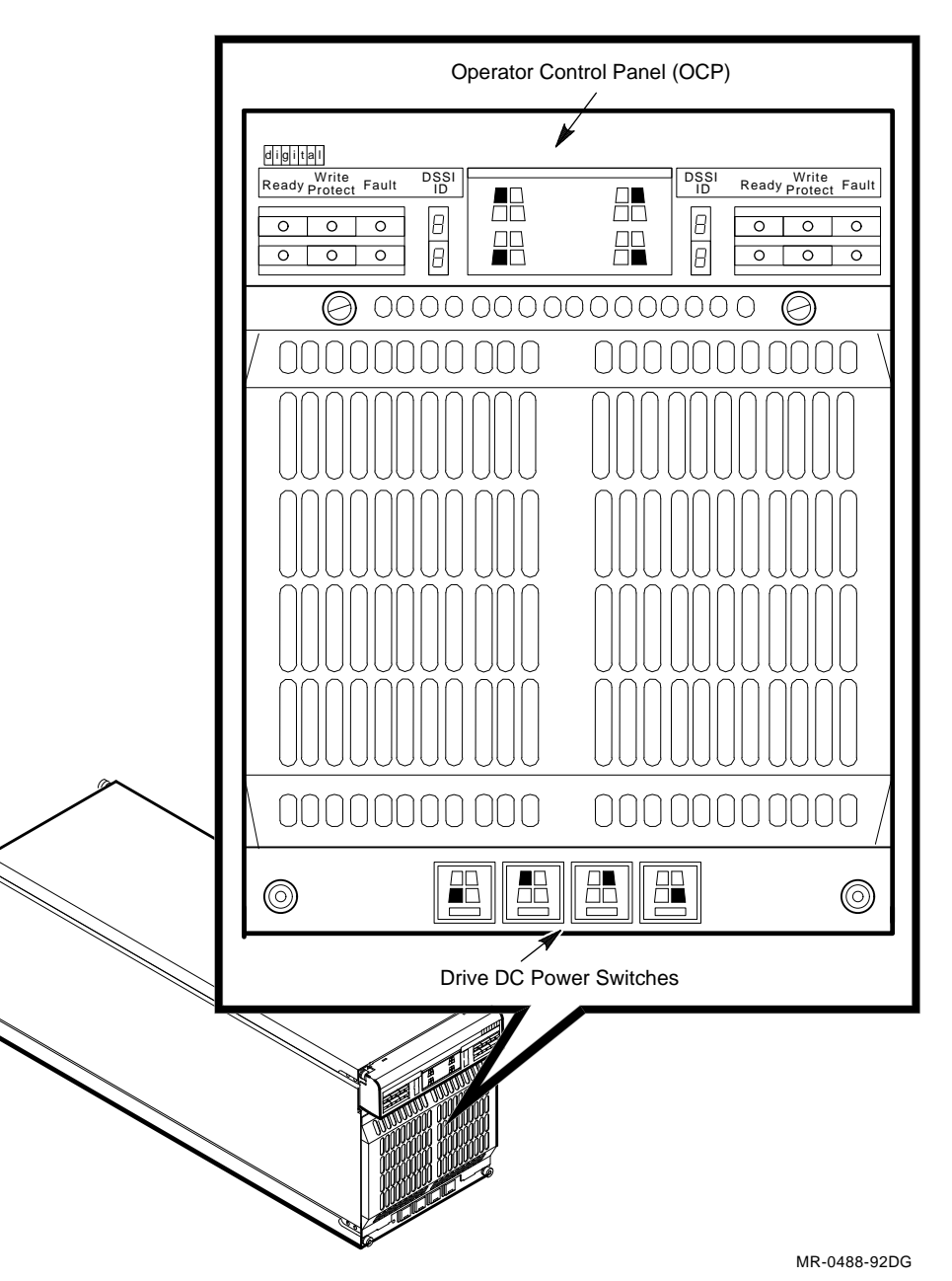

#### Figure 2–8 Location of SF73-HK/JK Storage Array LEDs and Switchpacks

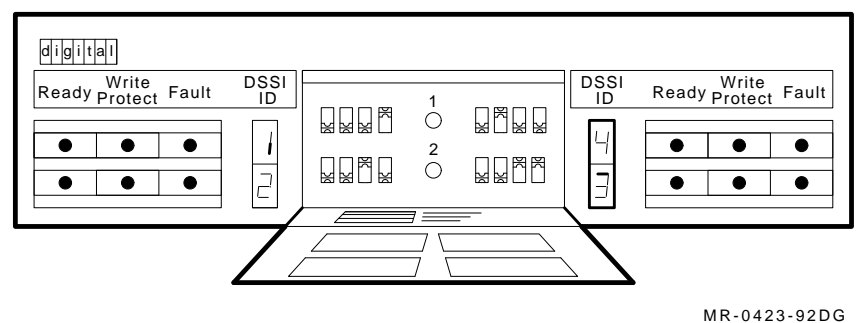

WIR-0423-92DG

| Table 2–6 S | SF73-HK/JK | Front Panel | Controls | and Indicators |
|-------------|------------|-------------|----------|----------------|
|-------------|------------|-------------|----------|----------------|

| Control/Indicator          | Function                                                                                                    |
|----------------------------|----------------------------------------------------------------------------------------------------|
| Ready                      | Push-to-set switch with green indicator. Brings the integrated storage element (ISE) on-line in about 10 seconds. The indicator remains on while the ISE is on-line.                                                                                                    |
| Write Protect              | Push-to-set switch with amber indicator. Write protects the data on<br>the ISE. The data cannot be overwritten, nor can new data be written<br>to the ISE.                                                                                                    |
| Fault                      | Switch with red indicator. When the indicator is on, the ISE failed.<br>Press the switch to display the fault codes and clear the ISE fault.<br>The indicator is off during normal operation.                                                                                                    |
| TERM PWR LED               | When on, indicates that the correct termination power is being supplied.                                                                                                    |
| SPLIT LEDs (2)             | When on, indicates that the storage array is operating in split-bus mode.                                                                                                    |
| Switchpacks (4)            | One for each of the drives in the storage array. Each switchpack is<br>used to set the DSSI ID number. The icon on the front of the door<br>indicates the location of the drive. The three rightmost switches of<br>each switchpack are the DSSI ID switches. The leftmost switch is the<br>SU switch. |
| Drive DC Power<br>Switches | One switch/indicator for each ISE. Each switch applies power to an ISE. Each ISE spins up and runs a self-test. The indicator shows that nominal power is being applied to the ISE. (If you want to bring the ISE on-line, you press the Ready switch next.)                                           |

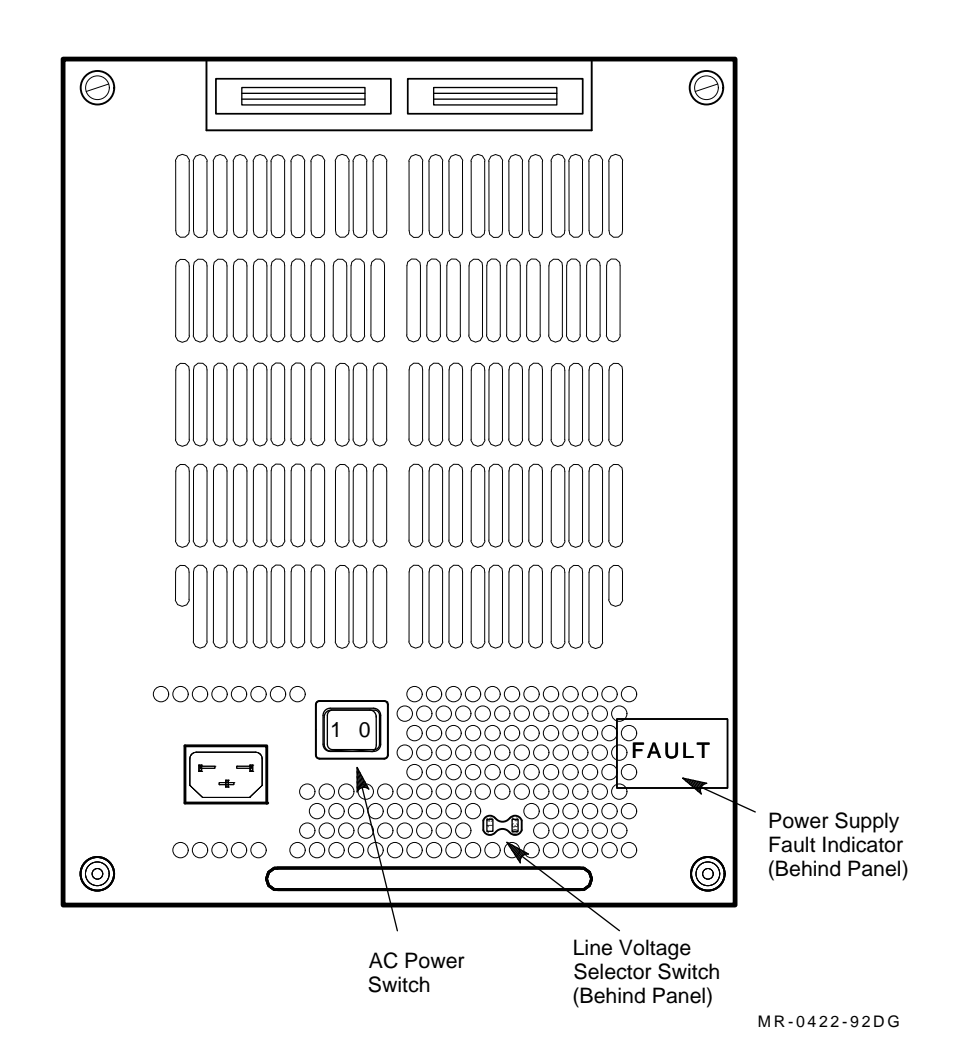

Figure 2–9 Rear of the SF73-HK/JK Storage Array

# 2.8 TF85C-BA Cartridge Tape Drive

The TF85C-BA cartridge tape drive serves as a system software load device. It is housed in an enclosure, and comes with a DSSI controller module and an interface module. The drive is a TK85 streaming tape drive that can store up to 2.6 GB of data on a CompacTape III cartridge. The drive can read data from a tape written by a TK70 or TK50 drive, but cannot overwrite a tape originally written by a TK50.

The TF85C-BA cartridge tape drive accepts a TK cartridge that has a single-feed reel. When a cartridge is inserted, the drive hooks the end of the tape and threads it onto a takeup reel inside the drive. The tape must be completely rewound and unloaded before the cartridge can be removed from the drive. Rewinding and unloading may take up to 90 seconds.

Figure 2–10 shows the front of the TF85C-BA cartridge tape drive. Table 2–7 summarizes the TF85C-BA cartridge tape drive controls and Table 2–8 describes the indicators shown in Figure 2–10.

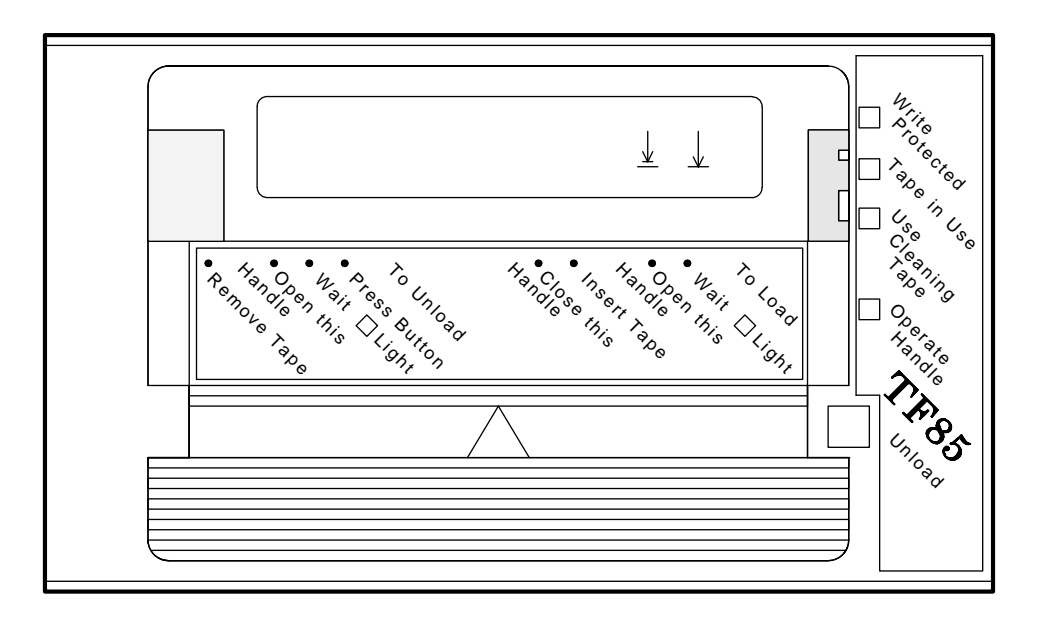

Figure 2–10 TF85C-BA Cartridge Tape Drive

MR-0471-92DG

Table 2–7 TK85C-BA Cartridge Tape Drive Controls

| Control                 | Position                    | Function                                                                           |
|-------------------------|-----------------------------|------------------------------------------------------------------------------------|
| Insert/Remove<br>handle | Open                        | Lets you insert or remove a tape after rewind and unload operations are completed. |
|                         | Closed                      | Locks tape in operating position and begins load sequence.                         |
| Unload button           | Momentary<br>contact switch | Rewinds and unloads the tape.                                                      |
| Beeper                  |                             | Sounds when you can operate the Insert/Remove handle.                              |

| Indicator              | Color  | State                                                                              | Operating Condition                                                                                                    |
|------------------------|--------|------------------------------------------------------------------------------------|----------------------------------------------------------------------------------------------------|
| Write Protected        | Orange | On                                                                                 | Tape is write-protected.                                                                                                    |
|                        |        | Off                                                                                | Tape is write-enabled.                                                                                                    |
| Tape in Use            | Yellow | Blinking                                                                           | Tape is moving.                                                                                                    |
|                        |        | On                                                                                 | Tape is loaded; ready for use.                                                                                                    |
| Use Cleaning<br>Tape   | Orange | On                                                                                 | Drive head needs cleaning or tape is bad.                                                                                                    |
|                        |        | If it remains on after<br>you unload the cleaning<br>tape                          | Then the cleaning was not<br>completed because the tape<br>ended.                                                                                                    |
|                        |        | If, after cleaning, it<br>turns on again when<br>the data cartridge is<br>reloaded | Then a data cartridge problem occurred. Try another cartridge.                                                                                                    |
| Operate Handle         | Green  | On                                                                                 | Okay to operate the<br>Insert/Remove handle.                                                                                                    |
|                        |        | Off                                                                                | Do not operate the<br>Insert/Remove handle.                                                                                                    |
| All four<br>indicators |        | On                                                                                 | Power-on self-test is in progress.                                                                                                    |
|                        |        | Blinking                                                                           | A fault is occurring. Press the<br>Unload button to unload the<br>cartridge. If the fault is cleared,<br>the yellow indicator blinks while<br>the tape rewinds. When the<br>green indicator turns on, you<br>can move the Insert/Remove<br>handle to remove the cartridge.<br>If the fault is not cleared, all<br>four indicators continue to blink.<br>Do not attempt to remove the<br>cartridge. Call Digital Customer<br>Services. |

Table 2–8 TK85C-BA Cartridge Tape Drive Indicators

### 2.8.1 Problems

The following may help you to define and/or correct a TF85C-BA cartridge tape drive problem:

#### **Correctable Failure During Operation**

If the TF85C-BA drive fails during operation, you may be able to reset the drive, then rewind, unload, and remove the cartridge.

If all four indicators are blinking, press the Unload button. If the failure is correctable, the tape begins to rewind and the yellow indicator blinks. When the tape is unloaded, the green indicator turns on and the beeper sounds. Then pull the Insert/Remove handle to open the drive and remove the cartridge.

#### Noncorrectable Failure During Tape Motion

If the tape does not rewind when you push the Unload button and all the indicators continue to blink, the failure is not correctable. The drive must be replaced or serviced.

#### Failure During Cartridge Insertion

A cartridge failure occurs if a cartridge is damaged or if internal portions of the drive that handle the cartridge are not working. Suspect a cartridge failure if the green indicator blinks, but the tape does not move (the yellow indicator does not blink). Remove the cartridge and try another one, or inspect the tape leader and drive takeup leader.

# 2.9 CompacTape III Cartridge

Figure 2–11 shows the CompacTape III cartridge recommended for use in TF85C-BA drives.

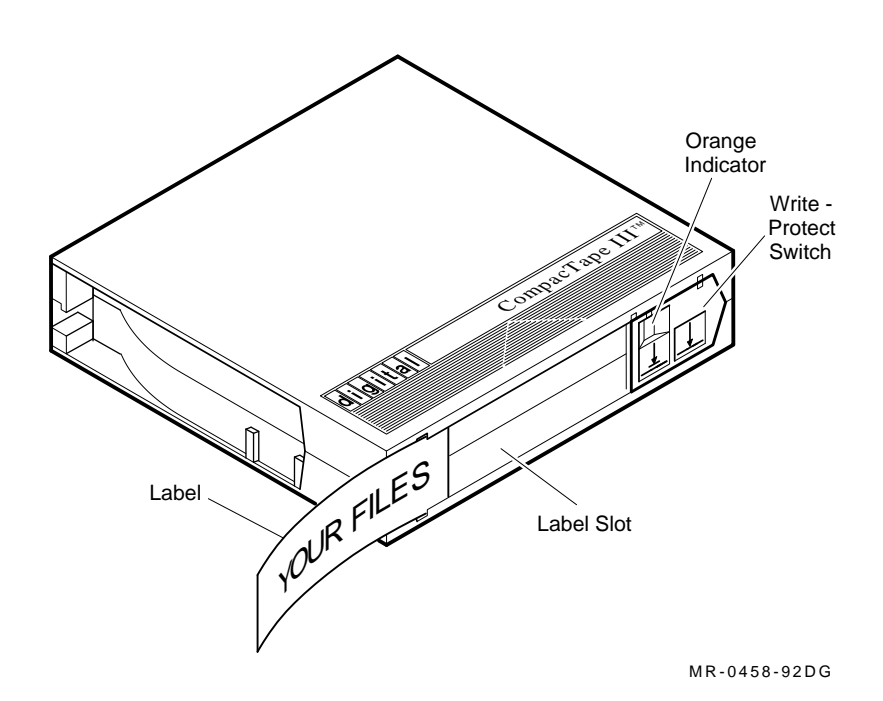

### Figure 2–11 CompacTape III Cartridge

The cartridge write protect switch slides to the left or right. When the orange indicator is visible, the tape is write protected. When the indicator is not visible, the tape is write enabled.

### 2.9.1 Loading a Cartridge

Figure 2–12 shows how to load a CompacTape III cartridge in the TF85C-BA drive. Follow the steps in Table 2–9.

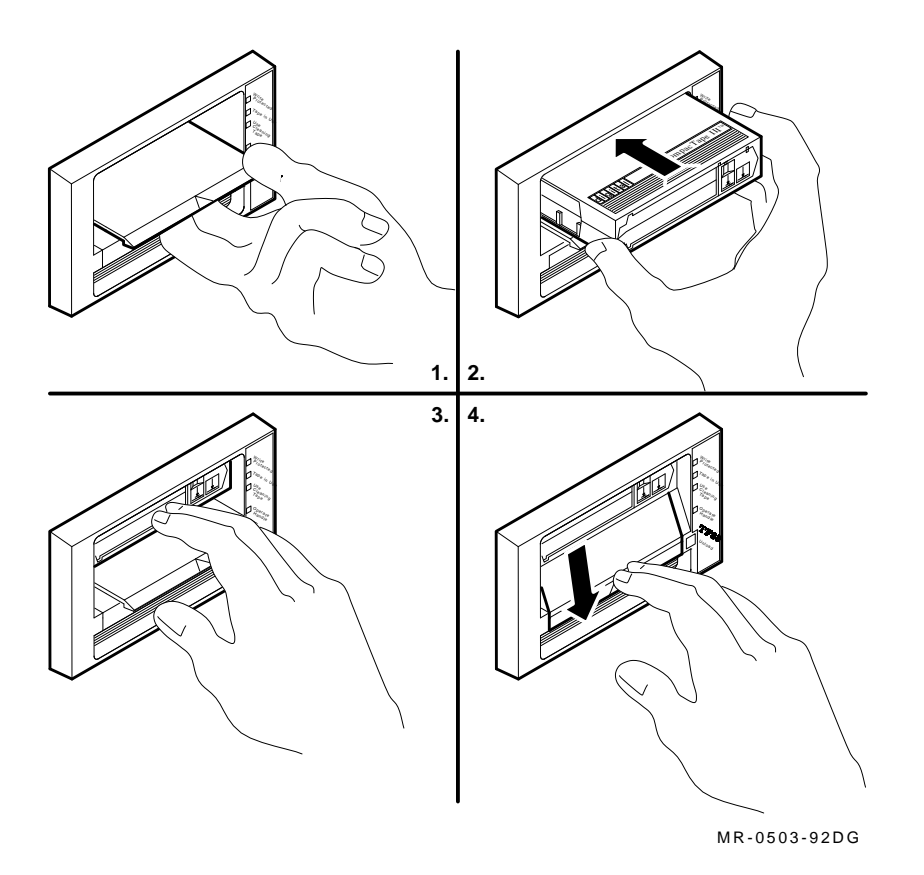

#### Figure 2–12 Loading a Cartridge

 Table 2–9
 Loading a Cartridge

| Step | Action                                                                              |
|------|-------------------------------------------------------------------------------------|
| 1.   | When the green indicator is on, pull the Insert/Remove handle to the open position. |
| 2.   | Insert the cartridge.                                                               |
| 3.   | Push the cartridge in until it is completely seated in the drive.                   |
| 4.   | Return the Insert/Remove handle to the closed position.                             |

The yellow indicator blinks while the tape is loading. When it stays on steadily, the drive is ready for use.

# 2.9.2 Unloading a Cartridge

Figure 2–13 shows how to unload a CompacTape III cartridge from the TF85C-BA drive. Follow the steps in Table 2–10.

### Figure 2–13 Unloading a Cartridge

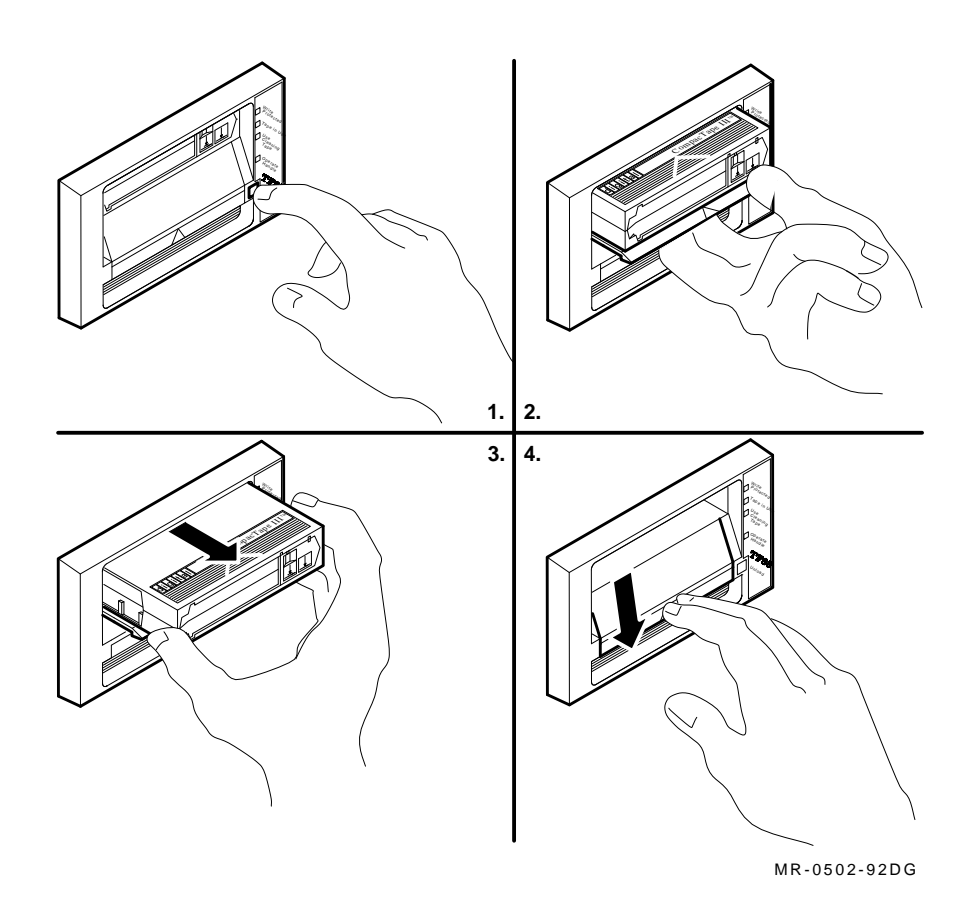

 Table 2–10
 Unloading a Cartridge

| Step | Action                                                                                                    |
|------|----------------------------------------------------------------------------------------------------|
| 1.   | Push the Unload button.                                                                                            |
| 2.   | When the beeper sounds and the green indicator turns on, pull the Insert/Remove handle out to eject the cartridge. |
| 3.   | Remove the cartridge and store it.                                                                                 |
| 4.   | Return the Insert/Remove handle to the closed position.                                                            |

## 2.9.3 Handling and Storing Cartridges

Observe the following precautions when handling and storing cartridges:

- Do not drop or bang the cartridge. If the tape leader is displaced, the cartridge is unusable and may cause damage to the drive.
- Keep cartridges out of direct sunlight and away from heaters and other sources of heat.
- Store cartridges in a dust-free environment where the temperature is between  $10^{\circ}$ C and  $38^{\circ}$ C ( $50^{\circ}$ F and  $100^{\circ}$ F) and the relative humidity is between 20% and 80%.
- If a cartridge has been exposed to extreme heat or cold, allow it to stabilize at room temperature for the same amount of time it was exposed (up to 24 hours).
- Do not place cartridges near sources of electromagnetic interference (terminals, motors, video or X-ray equipment). Data on the tape may be erased.
- Place a label on a cartridge only in the label slot shown in Figure 2–11.

### 2.9.4 Inspecting the Tape Leader

If you have trouble loading a cartridge, inspect the tape leader and the drive takeup leader.

\_ Caution \_\_\_\_

Do not touch exposed portions of the magnetic tape. If the tape leader is not in the correct position, do not try to use the cartridge. Use a new cartridge instead. Figure 2–14 shows the correct position of the tape leader inside the cartridge. Follow the steps in Table 2–11.

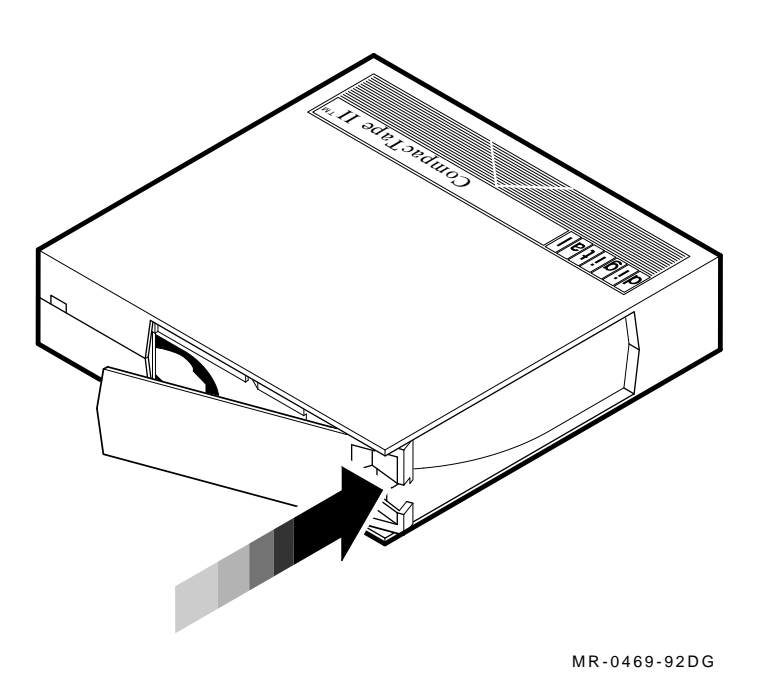

Figure 2–14 Inspecting the Tape Leader

Table 2–11 Inspecting the Tape Leader

| Step | Action                                                              |
|------|---------------------------------------------------------------------|
| 1.   | To release the door lock, lift the catch with your thumb.           |
| 2.   | Open the access door to expose the tape leader.                     |
| 3.   | Make sure the tape leader is in the correct position (Figure 2–14). |

### 2.9.5 Inspecting the Drive Takeup Leader

If you have trouble loading a cartridge, inspect the drive takeup leader and the tape leader.

Figures 2–15 and 2–16 show the correct position of the drive takeup leader inside the cartridge. If the drive takeup leader is unhooked, displaced, or damaged, call a qualified service person. Do not try to repair it.

Figure 2–15 Inspecting the Drive Takeup Leader

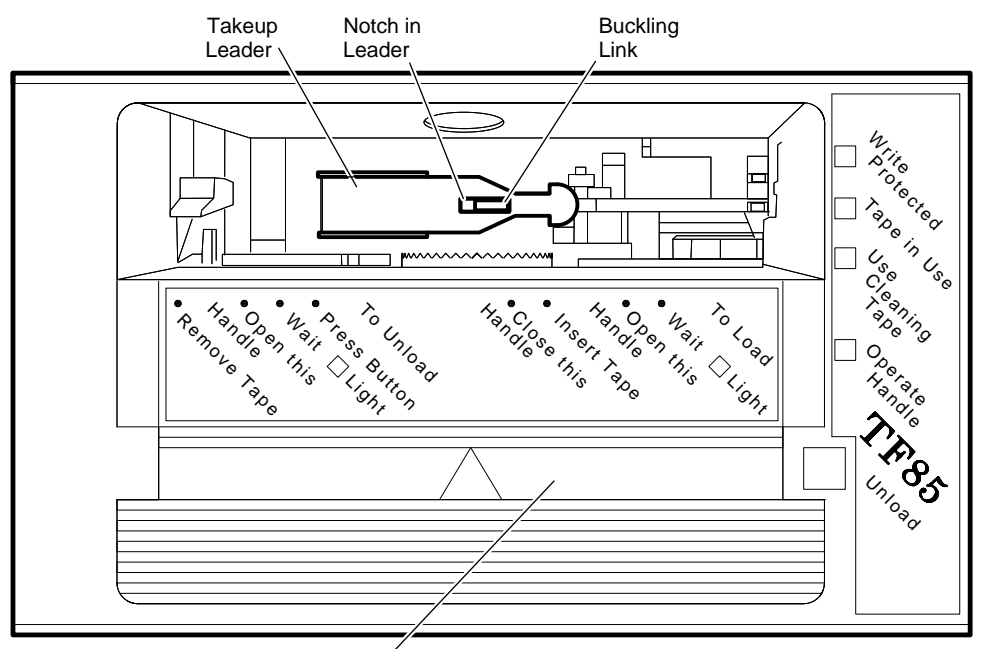

Cartridge Insert/Release Handle (Down)

MR-0501-92DG

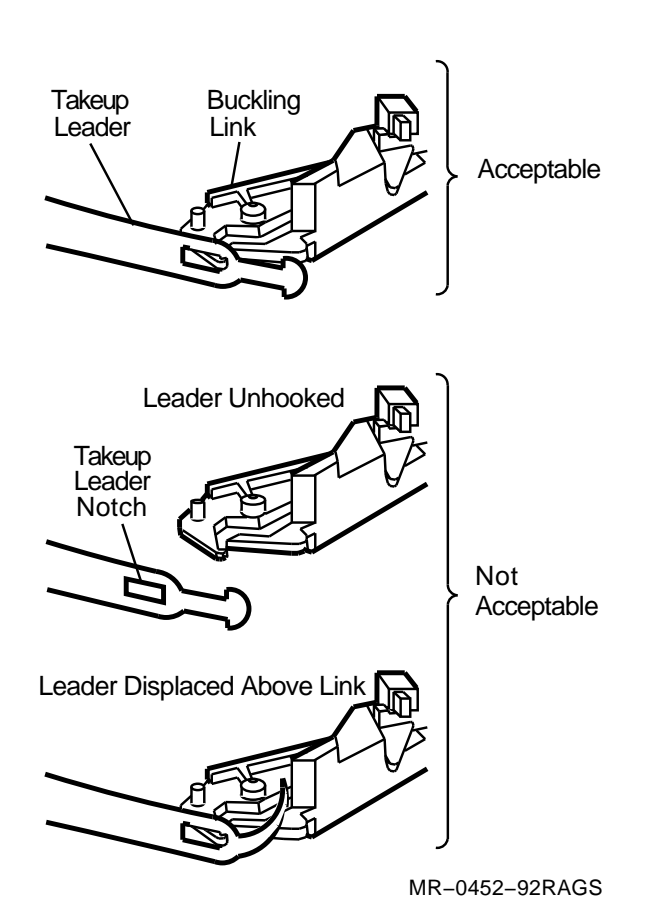

Figure 2–16 Drive Takeup Leader Components

Controls and Indicators 2-25

# 2.10 TF857-AA Tape Loader

This section describes:

- Power-on process
- Mode Select key
- Operator control panel (OCP) indicators
- Slot Select, Load/Unload, and Eject buttons
- Magazine

### 2.10.1 Power-On Process

When the TF857-AA tape loader powers on, all of the indicators on the operator control panel (OCP) turn on within 15 seconds. The power-on self-test, or POST, is initializing the subsystem. When POST completes successfully, all OCP indicators, including the Magazine Fault and Loader Fault indicators, turn off — except for Power On. Then the elevator scans the magazine to find slots that contain cartridges.

\_ Note \_\_\_\_

If the Magazine Fault or Loader Fault indicator remains on, POST has detected an error. See the *TF857 Magazine Tape Subsystem Owner's Manual* for information on error conditions.

### 2.10.2 Mode Select Key

The Mode Select key can lock the tape loader transfer assembly in the enclosure, and lock the receiver in the closed position. It has four modes: OCP Disabled, Automatic, Manual, and Service. The OCP Disabled, Automatic, and Manual modes are for operational use; the Service mode is for head cleaning and service procedures. Table 2–12 describes the operating and service modes. Figure 2–17 shows the location of the Mode Select Key on the TF857-AA tape loader operator control panel.

| Mode                     | Use                                                                                                    |
|--------------------------|----------------------------------------------------------------------------------------------------|
| OCP Disabled             | Locks the TF857-AA tape loader in the enclosure and locks the receiver. The OCP pushbuttons are disabled.                                                                                                    |
| Automatic Mode           | Locks the TF857-AA tape loader in the enclosure, but leaves<br>the receiver unlocked. The receiver can be opened. The OCP<br>pushbuttons are enabled.                                                                  |
|                          | Automatic loading and unloading of cartridges occurs in this mode. This is the default mode of the TF857-AA tape loader.                                                                                               |
| Manual Mode <sup>1</sup> | Locks the TF857-AA tape loader in the enclosure. The receiver can be opened. The OCP pushbuttons are enabled.                                                                                                    |
|                          | Automatic loading and unloading of cartridges does not occur in<br>this mode. You must press the Load/Unload button to move each<br>cartridge. This mode is most useful for copying specific files to<br>or from tape. |
| Service Mode             | Unlocks the TF857-AA tape loader so that it can be removed from the enclosure. The receiver can be opened.                                                                                                    |
|                          | You load the Cleaning Tape III manually and perform the service procedures. See the <i>TF857 Magazine Tape Subsystem Owner's Manual</i> for information on head cleaning.                                              |

Table 2–12 Mode Select Key Modes

 $^1\mathrm{In}$  Manual Mode, the cartridge returns to the magazine, but the tape loader does not advance to the next available cartridge.

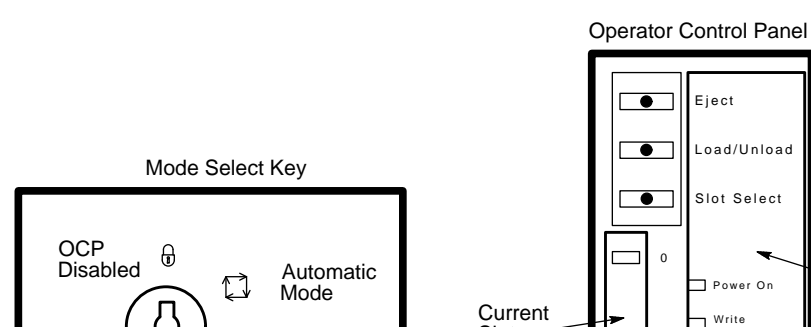

#### Figure 2–17 TF857-AA Operator Control Panel

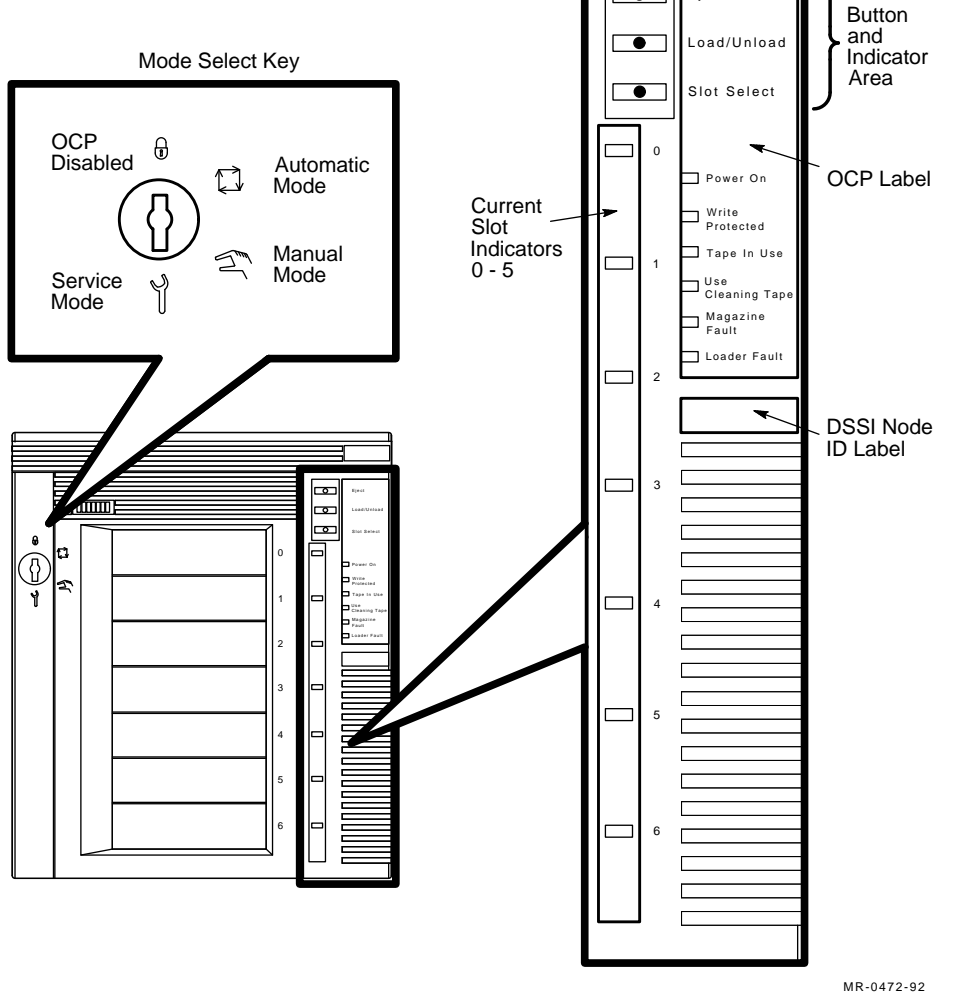

# 2.10.3 Operator Control Panel Controls and Indicators

The TF857-AA operator control panel (OCP) has 3 pushbuttons and 16 indicators. Table 2-13 describes these controls and indicators. See Section 2.10.2 for information on the Mode Select key and its functions. See Section 2.10.4 for more details on button and indicator operations.

| Control/Indicator           | Color  | Function                                                                                                    |
|-----------------------------|--------|----------------------------------------------------------------------------------------------------|
| Eject button                | _      | Opens the receiver, allowing access to the magazine for removal and insertion of cartridges. Also can be used to unload the tape from the drive to the magazine.                                                                                              |
| Eject indicator             | Green  | Indicates that pressing the Eject button opens<br>the receiver. If a cartridge is in the drive, the<br>cartridge unloads to the magazine and the<br>receiver opens. If no cartridge is in the drive,<br>the receiver opens.                                   |
| Load/Unload button          | -      | Loads the currently selected cartridge into the drive, or unloads the cartridge from the drive to the magazine.                                                                                                    |
|                             |        | If the Loader Fault or Magazine Fault<br>indicators are on, can also be used to reset<br>the subsystem.                                                                                                    |
| Load/Unload indicator       | Green  | Indicates you can press the Load/Unload button.                                                                                                    |
| Slot Select button          | -      | When pressed, increments the current slot indicator to the next slot.                                                                                                    |
| Slot Select indicator       | Green  | Indicates the Slot Select button can be used.<br>Pressing the button increments the current<br>slot indicator to the next slot.                                                                                                    |
| Power On indicator          | Green  | When on, indicates the TF857-AA tape loader<br>power is good (ac and dc voltages are within<br>tolerance). When off, indicates the tape loader<br>power is not good.                                                                                          |
| Write Protected indicator   | Orange | When on, indicates the cartridge in the drive<br>is write protected. When off, indicates the<br>cartridge in the drive is write enabled.                                                                                                    |
| Tape in Use indicator       | Yellow | Indicates tape drive activity as follows:                                                                                                    |
|                             |        | • Slow blinking indicates tape is rewinding; rapid blinking indicates tape is reading or writing.                                                                                                    |
|                             |        | • When on steadily, indicates a cartridge is in the drive and the tape is not moving.                                                                                                    |
|                             |        | • When off, indicates no cartridge is in the drive.                                                                                                    |
| Magazine Fault indicator    | Red    | Indicates a magazine failure.                                                                                                    |
| Use Cleaning Tape indicator | Orange | Indicates the read/write head needs cleaning.                                                                                                    |
| Loader Fault indicator      | Red    | Indicates a TF857-AA tape loader transfer assembly error or drive error.                                                                                                    |
| Current slot indicators 0–6 | Green  | Identify the current slot (see Slot Select<br>button). Each current slot indicator blinks<br>when its corresponding cartridge moves to or<br>from the drive. Also used with the Magazine<br>Fault or Loader Fault indicator to indicate the<br>type of fault. |

 Table 2–13
 TF857-AA OCP Controls and Indicators

### 2.10.4 Slot Select, Load/Unload, and Eject Button Functions

The Slot Select, Load/Unload and Eject buttons are OCP pushbuttons. They contain a green indicator and are operable only when their corresponding indicators are on.

Note \_\_\_\_

The Load/Unload button has three functions: *load*, *unload*, and *reset*. If the Loader Fault indicator is on, press the Load/Unload button to reset the tape loader.

#### 2.10.4.1 Selecting a Cartridge

Press the Slot Select button to select a cartridge. The current slot indicator increments to the next available slot. After a successful initialization, the TF857-AA tape loader automatically selects slot 0 and the Slot Select button is enabled. The Load/Unload and Eject indicators remain on during the slot selection.

#### 2.10.4.2 Loading the Cartridge

Press the Load/Unload button to load the cartridge into the drive. The Select Slot, Load/Unload, and Eject indicators turn off, and the elevator moves to the selected slot. Then the cartridge is removed from the magazine and placed in the elevator. The elevator moves to the drive position and inserts the cartridge in the drive. The indicators remain off until the tape has loaded to the beginning of the tape (BOT). After the cartridge is loaded into the drive, the Eject and Load/Unload indicators turn on, and the corresponding buttons are enabled. The Slot Select indicator remains off.

#### 2.10.4.3 Unloading the Cartridge

Caution

Do not press the Load/Unload button until backup or other tape operations are stopped at the terminal. Doing so can result in operation failure and drive unavailability. When you press the Load/Unload button, the Select Slot, Load/Unload, and Eject indicators turn off, and the cartridge unloads from the drive into the magazine. Now automatic operation stops; the tape loader does not advance to the next available cartridge. The indicators turn on when the cartridge is returned to the magazine.

#### 2.10.4.4 Opening the Receiver

Press the Eject button to open the receiver for insertion or removal of the magazine. The Eject button is disabled when the Mode Select Key is in the OCP Disabled position. The Eject button can also be used to *unload* a tape from the drive.

\_\_\_\_ Note \_\_\_\_

When a cartridge is not in the drive, the Slot Select, Load/Unload, and Eject indicators are on before any operation begins. Pressing the Eject button causes all indicators to turn off. The elevator then returns to its home position and the receiver opens.

When a cartridge is in the drive, the Eject and Load/Unload indicators are on before the operation begins. When you press the Eject button, both indicators turn off and the cartridge unloads from the drive and moves back into the magazine. The receiver then opens to allow access to the magazine.

In both situations, once the receiver is closed again, a magazine scan begins, and the indicators turn on when the scan is complete.

#### 2.10.5 Magazine

The front of the magazine has numbers, 0 through 6, that indicate the number of the slot.

\_ Note \_

Insert and remove all cartridges from the *front* of the magazine.

#### 2.10.5.1 Inserting a Cartridge

First, set the write-protect switch (Figure 2–18). If you want to write on the tape, slide the switch to the right (orange indicator is not visible). If you want to write-protect the tape, slide the switch to the left (orange indicator is visible). Then follow the steps in Table 2–14.

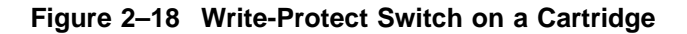

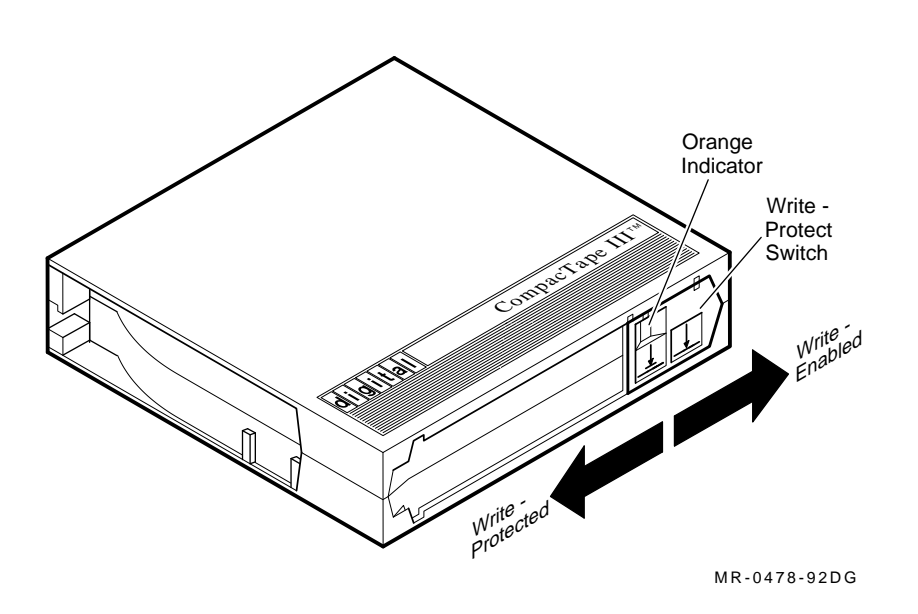

Table 2–14 Inserting a Cartridge

| Step | Action                                                                                                  |
|------|----------------------------------------------------------------------------------------------------|
| 1    | Hold the cartridge with the CompacTape III label facing up and the write-<br>protect switch facing you. |
| 2    | Insert the cartridge by pushing it into the slot until you hear a click.                                |

#### 2.10.5.2 Removing a Cartridge

The slot uses a spring-release action. When you press the cartridge in all the way, it pops out. Refer to Table 2-15.

Table 2–15 Removing a Cartridge

| Step | Action                                                                                     |
|------|--------------------------------------------------------------------------------------------|
| 1    | From the front of the magazine, press the cartridge until you hear a click; then, release. |

\_\_ Note \_\_\_\_\_

Never apply labels to the top or bottom of cartridges. Doing so can cause cartridge jams. Use the space on the front of the cartridge for labels. If a jam occurs, call your Digital Customer Services representative.

#### 2.10.5.3 Removing the Magazine from the Receiver

Before you remove the magazine from the receiver, be sure:

- The Power On indicator is on (Figure 2–17).
- The Eject indicator is on. (It must be on before you press the Eject button.)

Then follow the steps in Table 2–16.

#### Figure 2–19 Receiver in the Open Position

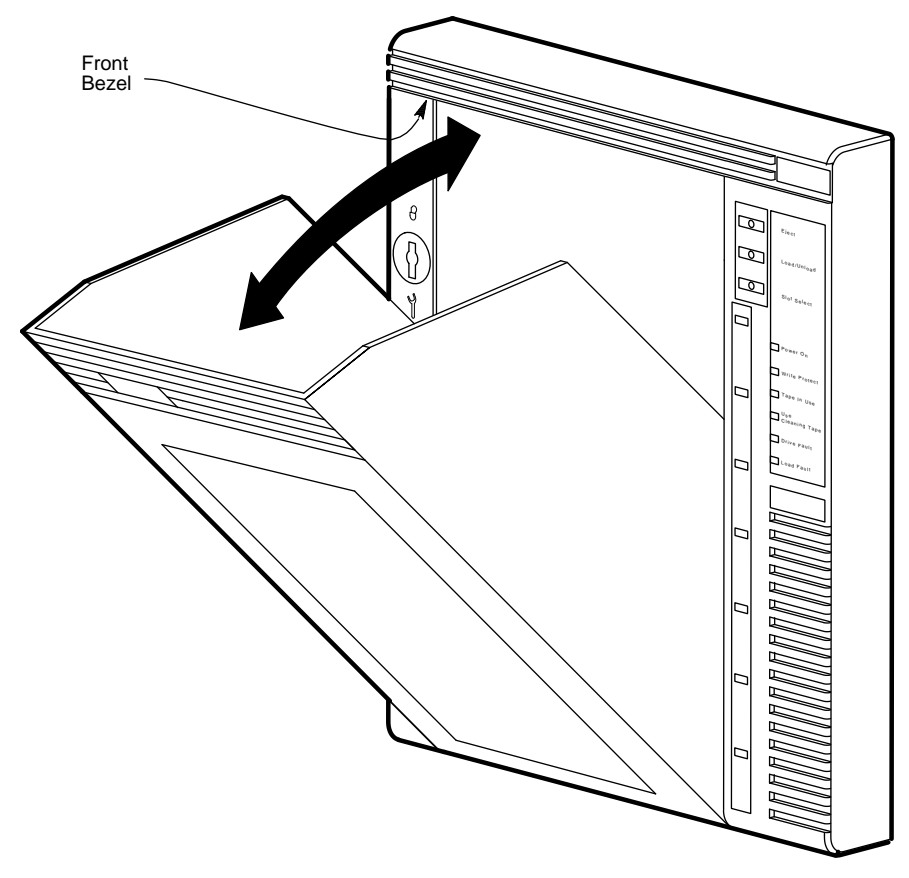

MR-0481-92DG

| Table 2–16 | Removing | the Magazine |
|------------|----------|--------------|
|------------|----------|--------------|

| Step | Action                                                                 |
|------|------------------------------------------------------------------------|
| 1    | Press the Eject button (Figure 2–17) to open the receiver.             |
| 2    | Gently pull the receiver forward to access the magazine (Figure 2–19). |
| 3    | Use the magazine handle to lift the magazine out of the receiver.      |

#### 2.10.5.4 Installing the Magazine in the Receiver

To install the magazine into the receiver, follow the steps in Table 2–17.

| Action                                                                             |
|------------------------------------------------------------------------------------|
| Holding the magazine by its handle, slide it down into the receiver (Figure 2–19). |
| Push the receiver into the closed position.                                        |
| Make sure that the receiver is closed completely.                                  |
|                                                                                    |

Table 2–17 Installing the Magazine

# **Console Operations**

# 3.1 In This Chapter

This chapter describes the console, console operating modes, and booting information.

This chapter includes:

- Section 3.2, Console Description
- Section 3.3, Console Operating Modes
- Section 3.4, Console Control Characters
- Section 3.5, Console Command Language Syntax
- Section 3.6, Bootstrap Procedures

# 3.2 Console Description

The system architecture (Figure 3–1 and Table 3–1) supports in each zone:

- A local console terminal
- The console firmware (programs located in ROM) residing on:
  - The primary NCIO module
  - The CPU module
- A remote console terminal

The remote console terminal and the local console terminal are connected to the zone through the primary NCIO module.

The console operates a terminal that may be:

- Connected to the NVAX Plus serial port
- On the system console port

# Figure 3–1 System Components

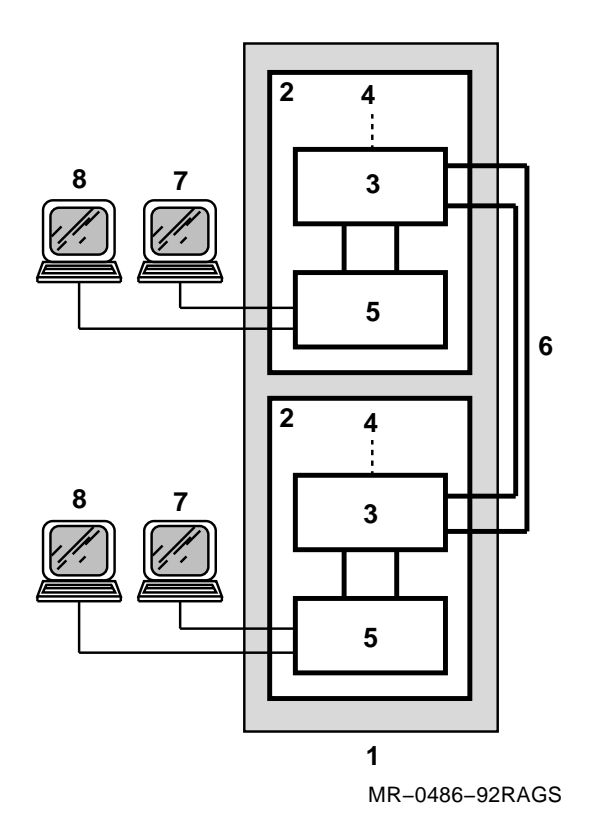

Table 3–1 Key to Figure 3–1, System Components

| ltem | Component                          |  |
|------|------------------------------------|--|
| 1    | CPU cabinet                        |  |
| 2    | Zone (A or B)                      |  |
| 3    | CPU module                         |  |
| 4    | To memory                          |  |
| 5    | Primary NCIO module                |  |
| 6    | Cross-link cable                   |  |
| 7    | Local console terminal             |  |
| 8    | Remote console terminal (optional) |  |

Table 3-2 describes the function of each console component.

| Component              | Function                                                                                                    |
|------------------------|----------------------------------------------------------------------------------------------------|
| Local console terminal | Terminal located with the system that is used for console input and display output.                                                                                                    |
| Remote console port    | One remote port is available in each zone. The port may<br>be connected to a remote console terminal through a<br>modem. There is no built-in modem control. The remote<br>console port provides the same functions as the local<br>console port. |
| Console firmware       | The console firmware resides on the primary NCIO module and on the CPU module.                                                                                                    |

Table 3–2 Function of the Console Components

You can use any one of the four console terminals (local or remote) for input commands, but use only one terminal at a time. All of the console terminals echo the response of the system to a console command.

If the system is operating with a single zone running, you must use a console terminal (local or remote) that is connected to that zone for input commands.

# 3.3 Console Operating Modes

Operators communicate with the system in one of the following input/output modes:

- Program I/O (PIO) mode
- Console I/O (CIO) mode

Normal operation takes place in the PIO mode. From PIO mode, the operator uses the console to:

- Log in
- Use the mail facility
- Create and edit files

From CIO mode, the operator executes the console commands. These commands are described in Chapter 4.

# 3.3.1 Entering CIO Mode

The CIO mode is entered when you turn on system power if:

- The Zone Halt Enable switch is pressed
- A STOP/ZONE instruction is executed
- A severe processor condition occurs
- An external halt is detected

Once entered, the console prompt >>> is displayed and the CIO mode is ready to execute commands entered at the prompt.

### 3.3.2 Exiting CIO Mode

The CIO mode is exited by issuing one of the following console commands:

- BOOT
- START
- CONTINUE

These commands are described in Chapter 4. Figure 3–2 shows how to move between PIO and CIO modes.

#### Figure 3–2 Console Operating Modes

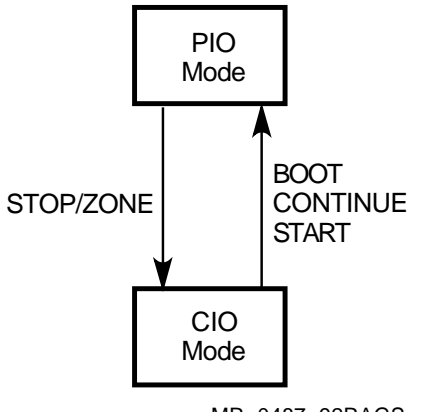

MR-0487-92RAGS

# 3.4 Console Control Characters

The ASCII control characters and function keys listed in Table 3–3 have special meanings when typed on a console terminal.

| Character/Key                                                                                                    | Function                                                                                                    |
|----------------------------------------------------------------------------------------------------|----------------------------------------------------------------------------------------------------|
| Break                                                                                                    | In CIO mode, acts like <u>Ctrl/C</u> . In PIO mode, causes the processor to halt and begin running the console program.                                                                                                    |
|                                                                                                    | If the system is in a secure mode when you press the Break key,<br>the halt is suppressed. If you press the Zone Halt Enable or System<br>Halt Enable switch, the halt (initiated by pressing the Break key<br>earlier) is enabled. |
| Ctrl/C                                                                                                    | Echoes ^C and causes the console to abort processing of a command, if possible.                                                                                                    |
| Ctrl/O                                                                                                    | Alternately enables and disables output.                                                                                                    |
| Ctrl/Q                                                                                                    | Resumes output previously suspended by Ctrl/S.                                                                                                    |
| Ctrl/R                                                                                                    | Echoes ^R and retypes the command line.                                                                                                    |
| Ctrl/S                                                                                                    | Stops transmission until Ctrl/Q is typed.                                                                                                    |
| Ctrl/U                                                                                                    | Echoes $^U$ and ignores the current command line. The console prompt is displayed on the next line. This affects only the entry of the current line. Pressing $Ctrl/U$ does not abort a command that is executing.                  |
| <x (delete)<="" td=""><td>Deletes the character to the left of the cursor. On video terminals,<br/>the deleted characters disappear. On hard-copy terminals, the<br/>deleted characters are typed within a pair of backslash delimiters<br/>as they are deleted.</td></x> | Deletes the character to the left of the cursor. On video terminals,<br>the deleted characters disappear. On hard-copy terminals, the<br>deleted characters are typed within a pair of backslash delimiters<br>as they are deleted. |
| Esc or Ctrl/[                                                                                                    | Suppresses any special meaning associated with a given character.                                                                                                    |
| Return                                                                                                    | Terminates a command line and executes the command.                                                                                                    |

Table 3–3 Console Control Characters and Function Keys

# 3.5 Console Command Language Syntax

The console commands accept qualifiers. Qualifiers specify a numerical value or select an option from a list of options. Command elements may be abbreviated and any extra tabs or spaces are ignored. Unless otherwise noted, numerical values must be given in hexadecimal notation. The command length may not exceed 80 characters.

Table 3–4 lists the console command language syntax rules. The console commands available for the system are listed in Chapter 4.

| Command Element                   | Rule                                                                                         |
|-----------------------------------|----------------------------------------------------------------------------------------------|
| Abbreviations                     | A command verb or argument may be abbreviated to the extent that it remains unique.          |
| Multiple adjacent spaces and tabs | Are treated as a single space.                                                               |
| Qualifiers                        | May appear after a command verb, option, or symbol.<br>They must be preceded by a slash (/). |
| Numbers                           | Must be hexadecimal.                                                                         |
| No characters                     | Are treated as a null command. No action is taken.                                           |

Table 3–4 Console Command Language Syntax

# 3.6 Bootstrap Procedures

The BOOT command initializes the system and then loads and starts the virtual memory bootstrap (VMB) program from read-only memory (ROM). The VMB program, in turn, loads and starts the operating system from the specified boot device. Figure 3–3 shows the steps in the boot procedure.

Figure 3–3 Boot Procedure

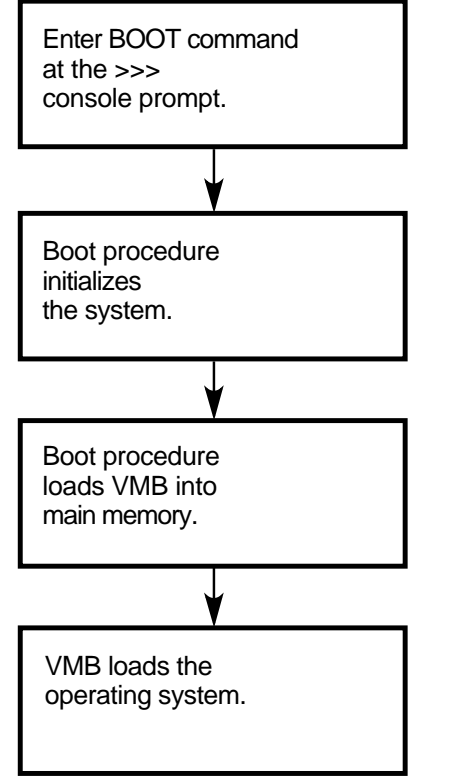

MR-0490-92RAGS

The VMB program is the primary bootstrap program. VMB:

- Resides in ROM on the ATM module.
- Is loaded into memory and initiated by the system console firmware.
- Provides the necessary parameters for successful operation of the VMS secondary bootstraps.
- Allows you to boot from DSSI compatible disk and tape devices over the Ethernet.

4

# **CIO Mode Console Commands**

# 4.1 In This Chapter

This chapter includes:

- Section 4.2, Entering CIO Mode
- Section 4.3, CIO Mode Console Commands:

| Boot<br>CLEAR<br>Continue<br>Deposit<br>DUP<br>Examine<br>Find | HElp<br>Initialize<br>Move<br>MATCH_ZONES<br>Repeat<br>SEt | SHow<br>Start<br>Test<br>X(transfer)<br>Z<br>!(comment) |
|----------------------------------------------------------------|------------------------------------------------------------|---------------------------------------------------------|
|                                                                | Not                                                        | e                                                       |

The command abbreviations are shown in bold capital letters.

# 4.2 Entering CIO Mode

To recognize and process CIO commands:

- The System Halt Enable switch on both zone control panels must be pressed
- The operating software must be halted
- The processor must be running the console firmware

The example below shows how to use the Break key to enter CIO mode from PIO mode and then return to PIO mode by using the CONTINUE command. (The System Halt Enable switch on both zone control panels must be pressed.)

```
_ Caution _
```

Use CONTINUE to continue from a system halt. Use START/ZONE to continue from a zone halt.

A remote operator can use CIO mode only when full access privileges for the remote console have been set at the local console.

#### Example

```
$
Press the System Halt Enable switch on both zone control panels.
$
$
                        ! From PIO mode, press the Break key once.
                        ! This puts the processor in HALT mode.
$
   Break
>>>
                        T
?002 External halt
                        1
PC = 01E01473
                        !
>>> CONTINUE
                        ! This command resumes execution of the
                        ! operating system software.
$
                        ! The console returns to PIO mode.
```

Notice that comments (characters following an exclamation point (!)) are allowed on a command line. Comments are ignored by the console when the Return key is pressed. This may be useful when you document a console session on a hardcopy terminal.

Notice also that lowercase characters are accepted, but the console converts all characters to uppercase.
# 4.3 CIO Mode Console Commands

This section describes the CIO mode console commands.

## 4.3.1 BOOT

BOOT initializes the system, loads a program image from a specified boot device, and transfers control to that program image.

When you do not supply a boot-spec, the default boot device is used. When you do not supply flag(s), a value of 0 is assumed.

The console program accepts a terminating colon on the boot-spec, but ignores the colon when the name is processed.

The BOOT syntax is:

```
BOOT[/OVER][[/R5:]<flag(s)> boot-spec]
```

The boot-spec format may be **dduuu**/PATH=path-list . . . **dduuu**/PATH=path-list, where:

**dd** is a device mnemonic. **uuu** is a unit number (0 to 999). /PATH=path-list is a qualifier. See Table 4–1.

Or, the boot-spec format may be a variable that specifies the boot devices and paths. See Section 4.3.13.1.

Table 4–1 describes the qualifiers. Table 4–2 lists the VMB program /R5:<flag> values.

| Qualifier          | Function                                                                                                    |  |
|--------------------|----------------------------------------------------------------------------------------------------|--|
| /R5: <flag></flag> | Passes parameters to the virtual memory bootstrap (VMB) program. See Table 4–2.                                                                                                    |  |
| /PATH=path-list    | Specifies a path to a boot device. The path-list specifies zones<br>and slot numbers in the path. When the path-list has more<br>than one slot, you separate the slots by commas. The path-list<br>format is <b>zss</b> , where: |  |
|                    | <b>z</b> is a zone ID (A or B). <sup>1</sup><br><b>ss</b> is a slot number (10 to 17, 20 to 27) of an adapter connecting to a boot device.                                                                                       |  |
| /OVER              | Overrides the results of the bootability test to allow a Simplex mode boot.                                                                                                    |  |
|                    | his field before investige VMD                                                                                                    |  |

Table 4–1 Qualifiers for BOOT

<sup>1</sup>The console validates this field before invoking VMB.

| Bit   | Hex Value | Function                 | Action                                                                                                    |
|-------|-----------|--------------------------|----------------------------------------------------------------------------------------------------|
| 0     | 1         | Conversational boot      | Returns to the SYSBOOT> prompt.                                                                                                   |
| 1     | 2         | Debug                    | Maps the XDELTA program into the system page table.                                                                               |
| 2     | 4         | Initial<br>breakpoint    | Operating system issues a breakpoint after turning on memory management.                                                          |
| 3     | 8         | Secondary boot           | Boots from boot block specified in /R4:n.                                                                                         |
| 5     | 20        | Bootstrap<br>breakpoint  | Transfers control to the XDELTA program.                                                                                          |
| 8     | 100       | Solicit file name        | VMB issues a prompt for the secondary boot procedure.                                                                             |
| 9     | 200       | Halt before<br>transfer  | VMB executes a halt before transferring control to the secondary bootstrap procedure.                                             |
| 31:28 | x0000000  | Top-level system<br>boot | Specifies the top-level directory number for<br>a system disk with multiple system roots,<br>where $x = a$ hex value from 0 to F. |

Table 4–2 VMB Program /R5:<flag> Values

## 4.3.2 CLEAR

CLEAR BOOT deletes a boot-spec. CLEAR ERRORS clears the error frame of the previously detected error. If you do not clear the error frame, the next error is not recorded in the error frame. CLEAR BROKE clears the broke bit in EEPROM.

The following CLEAR syntax deletes a boot-spec:

CLEAR BOOT <name>

The following CLEAR syntax clears the error frame:

CLEAR ERRORS

The following CLEAR syntax clears the broke bit ID in EEPROM:

CLEAR BROKE[/PATH=path-number]

Table 4–3 describes the /PATH=path-number qualifier.

Table 4–3 Qualifier for CLEAR

| Qualifier         | Function                                                                                                    |
|-------------------|----------------------------------------------------------------------------------------------------|
| /PATH=path-number | Specifies the zone and slot number of the module to clear. The path-number format is <b>zss</b> , where:                                  |
|                   | <b>z</b> is the zone ID (A or B).<br><b>ss</b> is the slot number (0 to 2, 10 to 17, 20 to 27) of an adapter connecting to a DSSI device. |

CLEAR BROKE clears the module ID EEPROM in the zone that is running.

# 4.3.3 CONTINUE

CONTINUE exits the CIO mode and returns operation to the PIO mode.

#### \_ Caution \_\_\_

Use CONTINUE to continue from a system halt. Use START/ZONE to continue from a zone halt.

The CONTINUE syntax is:

CONTINUE

#### 4.3.4 DEPOSIT

DEPOSIT stores the specified data in the specified address.

When the system is initialized or when any transition from a running to a halted state occurs, the defaults are physical address space 0 and data size longword.

The DEPOSIT syntax is:

DEPOSIT[/{B,W,L,Q}][/{G,I,M,P,V,U}][/N:count]address-spec data-spec

The address-spec identifies a physical or virtual hexadecimal memory address. A qualifier may be placed before or after an address-spec or data-spec.

The data-spec identifies a hexadecimal number to be stored, unless the default radix has been changed with a %D introducer. When you do not supply a data-spec, a value of 0 is assumed.

Table 4–4 describes the qualifiers. Table 4–5 lists the address-spec symbolic addresses.

| Qualifier     | Function                                                                                                    |
|---------------|----------------------------------------------------------------------------------------------------|
| /B            | Sets the data size to byte.                                                                                                    |
| /W            | Sets the data size to word.                                                                                                    |
| /L            | Sets the data size to longword.                                                                                                    |
| $/\mathbf{Q}$ | Sets the data size to quadword.                                                                                                    |
| /G            | Sets general purpose register address space R0 through PC.                                                                                                    |
| /I            | Sets internal processor register (IPR) address space accessed by the MTPR and MFPR instructions.                                                                                                    |
| /P            | Sets physical address space.                                                                                                    |
| /V            | Sets virtual address space. An EXAMINE to virtual memory returns the translated physical address. A DEPOSIT to virtual memory sets the PTE <m> bit.</m>                                                      |
| /U            | Sets access to console private memory. This qualifier must be specified for each command.                                                                                                    |
| /N:count      | Specifies the number of consecutive locations to modify. The console deposits to the first address, then to the specified number of succeeding addresses. This qualifier must be specified for each command. |

Table 4–4 Qualifiers for DEPOSIT

| Description                                                                                                    |  |
|----------------------------------------------------------------------------------------------------|--|
| General purpose register number $n$ , where $n$ is a decimal number 0 to 15.                                                                                                    |  |
| Frame pointer.                                                                                                    |  |
| Argument pointer.                                                                                                    |  |
| Stack pointer.                                                                                                    |  |
| Program counter.                                                                                                    |  |
| Program status longword.                                                                                                    |  |
| A location following the last location accessed by an EXAMINE or DEPOSIT. The location is the last address <i>plus</i> the size of the last reference (1 for byte, 2 for word, 4 for longword).  |  |
| A location preceding the last location accessed by an EXAMINE or DEPOSIT. The location is the last address <i>minus</i> the size of the last reference (1 for byte, 2 for word, 4 for longword). |  |
| The last location referenced by an EXAMINE or DEPOSIT.                                                                                                    |  |
| Indirect addressing. The address-spec is used as a pointer to the data. The format is @address-spec, where address-spec can be any valid address except another @. See Example 4–1.              |  |
|                                                                                                    |  |

 Table 4–5
 Address-Spec Symbolic Addresses

\_ Note \_\_\_\_

Remember that the symbolic addresses from the *previous* command are used for indirect addressing. See Example 4-1.

#### Example 4–1 Indirect Addressing

| >>> | DEPOSIT RO 200    | !<br>!      | The value 200 is stored directly in R0. The defaults are set to longword, general purpose register.                                                                                                    |
|-----|-------------------|-------------|----------------------------------------------------------------------------------------------------|
| >>> | DEPOSIT/P @R0 200 | !<br>!<br>! | The value 200 is stored directly in the address pointed to by R0. The /P qualifier tells the parser that the value in R0 should be treated as a physical address. The defaults are set to longword, physical. |
| >>> | DEPOSIT/V @R0 200 | !<br>!<br>! | The value 200 is stored directly in the address pointed to by R0. The /V qualifier tells the parser that the value in R0 should be treated as a virtual address. The defaults are set to longword, virtual.   |
| >>> | DEPOSIT @200      | !<br>!<br>! | The value 200 is stored in the address specified in the previous command. The defaults are set to longword, virtual.                                                                                          |

### 4.3.5 DUP

DUP connects to the DSSI DUP service on a selected node. DUP is used to examine and modify the parameters of a DSSI device.

DUP syntax is:

DUP[/PATH:<path-number>] node-id /[TASK:task]

The node-spec identifies the node number (0 to 7) of a DSSI device attached to the console. Table 4–6 describes the qualifiers.

| Qualifier         | Function                                                                                                    |  |
|-------------------|----------------------------------------------------------------------------------------------------|--|
| /PATH=path-number | Specifies the zone and slot number of an adapter connecting to a DSSI device. The path-number format is <b>zss</b> , where:       |  |
|                   | <b>z</b> is the zone ID (A or B).<br><b>ss</b> is the slot number (10 to 17, 20 to 27) of an adapter connecting to a DSSI device. |  |
| node-id           | Specifies the DSSI node connecting to a DSSI device. Valid node-ids are 0 to 5.                                                   |  |
| TASK:task         | Invokes a task from a DSSI device. Valid DUP tasks are:                                                                           |  |
|                   | DRVEXR<br>DRVTST<br>HISTRY<br>DIRECT<br>ERASE<br>VERIFY<br>DKUTIL<br>PARAMS                                                       |  |

Table 4–6 Qualifiers for DUP

#### 4.3.6 EXAMINE

EXAMINE displays the contents of the specified memory location or register. The display line consists of:

- A single-character address specifier
- The hexadecimal physical address to be examined
- The examined data in hexadecimal

When the system is initialized or when any transition from a running to a halted state occurs, the defaults are physical address space 0 and data size longword.

The EXAMINE syntax is:

EXAMINE[/{B,W,L,Q}][/{G,I,M,P,V,U}][/N:count][/A][address-spec]

The address-spec identifies a physical or virtual hexadecimal memory address. A qualifier may be placed before or after the address-spec or data-spec.

Table 4–7 describes the qualifiers. Table 4–8 lists the address-spec symbolic addresses.

| Qualifier | Function                                                                                                    |
|-----------|----------------------------------------------------------------------------------------------------|
| /B        | Sets the data size to byte.                                                                                                    |
| /W        | Sets the data size to word.                                                                                                    |
| /L        | Sets the data size to longword.                                                                                                    |
| /Q        | Sets the data size to quadword.                                                                                                    |
| /G        | Sets general purpose register address space R0 through PC.                                                                                                    |
| /I        | Sets internal processor register (IPR) address space accessed by the MTPR and MFPR instructions.                                                                                                    |
| /P        | Sets physical address space.                                                                                                    |
| /V        | Sets virtual address space. An EXAMINE to virtual memory<br>returns the translated physical address. A DEPOSIT to virtual<br>memory sets the PTE <m> bit.</m>                                                |
| /U        | Sets access to console private memory. This qualifier must be specified for each command.                                                                                                    |
| /N:count  | Specifies the number of consecutive locations to modify. The console deposits to the first address, then to the specified number of succeeding addresses. This qualifier must be specified for each command. |
| /A        | Interprets and displays the data as ASCII characters.<br>Nonprinting characters are displayed as periods.                                                                                                    |

Table 4–7 Qualifiers for EXAMINE

# Table 4–8 Address-Spec Symbolic Addresses

| Symbolic Address | Description                                                                                                    |  |
|------------------|----------------------------------------------------------------------------------------------------|--|
| R <n></n>        | General purpose register number $n$ , where $n$ is a decimal number 0 to 15.                                                                                                    |  |
| FP               | Frame pointer.                                                                                                    |  |
| AP               | Argument pointer.                                                                                                    |  |
| SP               | Stack pointer.                                                                                                    |  |
| PC               | Program counter.                                                                                                    |  |
| PSL              | Program status longword.                                                                                                    |  |
| +                | A location following the last location accessed by an EXAMINE or DEPOSIT. The location is the last address <i>plus</i> the size of the last reference (1 for byte, 2 for word, 4 for longword).  |  |
| -                | A location preceding the last location accessed by an EXAMINE or DEPOSIT. The location is the last address <i>minus</i> the size of the last reference (1 for byte, 2 for word, 4 for longword). |  |
| *                | The last location referenced by an EXAMINE or DEPOSIT.                                                                                                    |  |
| @                | Indirect addressing. The address-spec is used as a pointer to the data. The format is @address-spec, where address-spec can be any valid address except another @. See Example 4–1.              |  |

#### Note \_\_\_\_\_

Remember that the symbolic addresses from the *previous* command are used for indirect addressing. See Example 4-1.

#### 4.3.7 FIND

FIND searches the main memory beginning at physical address space 0 for either a page-aligned 512-Kbyte segment of memory, or a restart parameter block (RPB).

When FIND is successful, it saves the address plus the segment of memory (or RPB) in the stack pointer. When FIND is unsuccessful, an error message is displayed and the contents of the stack pointer are unpredictable.

The FIND syntax is:

FIND

Table 4–9 describes the qualifiers.

| Qualifier | Function                                                                                |
|-----------|-----------------------------------------------------------------------------------------|
| /MEMORY   | Searches main memory for a page-aligned 512-Kbyte segment of memory.                    |
| /RPB      | Searches main memory for a restart parameter block. The search leaves memory unchanged. |

Table 4–9 Qualifiers for FIND

## 4.3.8 HELP

HELP displays a summary of the commands, their arguments, and qualifiers. When you supply a command name, HELP displays the arguments and qualifiers for that command only. HELP does not provide complete descriptions of the commands.

The HELP syntax is:

HELP [command]

Or:

? [command]

# 4.3.9 INITIALIZE

INITIALIZE performs the steps shown in Table 4–10.

| Step | Action                                                                                           |
|------|--------------------------------------------------------------------------------------------------|
| 1    | Do hard reset of zone (the cross-link state is set to off).                                      |
| 2    | Do hard reset of all available ATMs.                                                             |
| 3    | Initialize hardware.                                                                             |
| 4    | Reconfigure the zone and update the device configuration block (DCB) to reflect the zone status. |
| 5    | Execute the Duplex Compatibility Test.                                                           |
| 6    | Load the firmware into the console main loop.                                                    |

Table 4–10 INITIALIZE Steps

The INITIALIZE syntax is:

INITIALIZE

# 4.3.10 MOVE

MOVE transfers the specified number of bytes (count) from the source-address to the destination-address.

The MOVE syntax is:

MOVE source-address destination-address count

The source-address is the starting address of the data. The destination-address is the starting address of the destination. The count is the number of bytes to be moved.

#### 4.3.11 MATCH\_ZONES

MATCH\_ZONES copies the system-wide module data EEPROM from the other zone. MATCH\_ZONES does not copy the zone-specific module data EEPROM. Use MATCH\_ZONES *only* when:

- The cross-link state is set to off, and
- The path to the other zone is available. (The cross-link cables and other zone power is on.)

The MATCH\_ZONES syntax is:

MATCH\_ZONES

### 4.3.12 REPEAT

REPEAT continuously executes the specified command. REPEAT applies to the following commands only.

- DEPOSIT
- EXAMINE

REPEAT can be aborted by pressing Ctrl/C at the console keyboard.

The REPEAT syntax is:

REPEAT command

# 4.3.13 SET

SET modifies the value of the specified variable.

The SET syntax is:

SET variable value [value]

Note \_\_\_\_\_

SET does not allow abbreviations. You must enter the name of the variable completely.

Table 4–11 lists the variables with the acceptable values.

| Variable     | Description                 | Acceptable Values                                             |
|--------------|-----------------------------|---------------------------------------------------------------|
| BOOT DEFAULT | Default boot specification. | Up to 80 characters of ASCII text                             |
| MODE         | Boot mode.                  | FAILSTOP = Simplex mode<br>FAILSAFE = Duplex mode             |
| RESTART      | Halt action switch.         | HALT = Enter console mode<br>BOOT = Boot<br>RESTART = Restart |
| BAUD         | Console port speed.         | 300,600,1200,2400,4800,9600,19200,38400                       |
| ZONE         | Zone identification.        | A = Zone A<br>B = Zone B                                      |

Table 4–11 SET Variables and Values

#### 4.3.13.1 SET BOOT

SET BOOT saves the values of boot-specs. Space for nine boot-specs is available on the CPU module EEPROM. The first space is reserved for the default bootspec. The other eight spaces are available to the user.

The SET BOOT syntax is:

SET BOOT DEFAULT value

Or:

SET BOOT boot-spec value

The boot-spec may be up to 8 characters of ASCII text. The value is the ASCII text assigned to the boot-spec.

### 4.3.14 SHOW

SHOW displays information about the specified variable. When the cross-link state is off (Simplex mode), information about the current zone is displayed. When the cross-link state is on (Duplex mode), information about both zones is displayed.

The SHOW syntax is:

SHOW variable

Table 4–12 lists the variables. You *must* supply a variable.

| Variable      | Description                                                                                                    | Acceptable Values                                             |
|---------------|----------------------------------------------------------------------------------------------------|---------------------------------------------------------------|
| DEFAULT       | Default specification.                                                                                              | Up to 80 characters of ASCII text                             |
| MODE          | Boot mode.                                                                                                    | FAILSTOP = Simplex mode<br>FAILSAFE = Duplex mode             |
| RESTART       | Halt action switch.                                                                                                 | HALT = Enter console mode<br>BOOT = Boot<br>RESTART = Restart |
| BAUD          | Console port speed.                                                                                                 | 300, 600, 1200, 2400, 4800, 9600,<br>19200, 38400             |
| ZONE          | Zone identification.                                                                                                | A = Zone A<br>B = Zone B                                      |
| BOOT          | Displays the saved boot specifications.                                                                             |                                                               |
| CONFIGURATION | Displays the current system<br>configuration, including the<br>identity and status of any<br>modules in the system. |                                                               |
| VERSION       | Displays the firmware<br>revision of all ROMs in the<br>system.                                                     |                                                               |
|               |                                                                                                    | (continued on next page)                                      |

#### Table 4–12 SHOW Variables

| Variable                  | Description                                                                                                    | Acceptable Values |
|---------------------------|----------------------------------------------------------------------------------------------------|-------------------|
| DSSI/PATH=path-<br>number | Specifies the zone and<br>slot number of an adapter<br>connecting to a DSSI device.<br>The path-number format is<br><b>zss</b> , where:    |                   |
|                           | <b>z</b> is the zone ID (A or B).<br><b>ss</b> is the slot number<br>(10 to 17, 20 to 27) of an<br>adapter connecting to a<br>DSSI device. |                   |
| ETHERNET                  | Displays the physical<br>Ethernet addresses.                                                                                               |                   |
| MEMORY                    | Displays system memory information.                                                                                                    |                   |
| STATE                     | Displays the state of the cross-link and the system cables.                                                                                |                   |
| ERRORS                    | Displays the diagnostic error<br>frames. Not allowed if the<br>cross-link state is on.                                                     |                   |
| ALL                       | Displays the contents of all variables.                                                                                                    |                   |

Table 4–12 (Cont.) SHOW Variables

#### 4.3.15 START

START begins execution of the operating software from the specified address. START is equivalent to DEPOSIT PC followed by CONTINUE.

The START syntax is:

START address-spec

You *must* supply an address-spec.

# 4.3.16 TEST

TEST enables the user to test:

- The system
- A zone
- The CPU and memory

Use TEST only when the cross-link state is set to off.

The TEST syntax is:

TEST [qualifier(s)]

Tables 4–13 and 4–14 describe the TEST selection and control qualifiers.

Table 4–13 Qualifiers for TEST Selection

| Qualifier               | Function                                                                             |
|-------------------------|--------------------------------------------------------------------------------------|
| /GROUP:n <sup>1</sup>   | Specifies a decimal number from 0 to 5 that identifies the group of tests to be run. |
| /TEST: $n^1$            | Specifies a decimal number from 0 to 32 that identifies the tests to be run.         |
| /SUBTEST:n <sup>1</sup> | Specifies a decimal number from 0 to 32 that identifies the subtests to be run.      |
| /VERBOSE                | Enables a display of all individual tests during execution.                          |
| /NOTRACE                | Disables test traces.                                                                |

 $^{1}n$  can be a:

• Single value

• Range separated by a colon (1:5)

- List separated by commas (1,5,9)
- Combination of range and list (1:6,8,10,11:29)

| Qualifier    | Function                                                                          |
|--------------|-----------------------------------------------------------------------------------|
| /PASSCOUNT:n | n is a decimal number from 0 to MAXINT. When $n$ is 0, the passcount is infinite. |
| /NOTRACE     | Disables the test traces.                                                         |
| /COE         | Continues on error.                                                               |
| /NOCONFIRM   | Disables the test confirmation on destructive tests.                              |
| /EXTENDED    | Enables extended error reports.                                                   |
| /NOSTATUS    | Disables status messages and reports.                                             |
| /LIST        | Lists the available tests, but does not run them.                                 |

Table 4–14 Qualifiers for TEST Control

When you do not supply the qualifier(s), TEST runs all the nonextended tests (except those that require confirmation).

#### 4.3.17 X(transfer)

X is used by automatic systems communicating with the console. X is not intended for use by operators.

X loads or unloads the count of bytes beginning at the specified address.

When the high-order bit of the count longword is 1, the data is read from physical memory to the console terminal. When the high-order bit of the count longword is 0, the data is written from the console terminal to physical memory.

The X syntax is:

X address-spec count Return data-stream checksum

The address-spec is a hexadecimal number that specifies a physical address. The count is an 8-bit hexadecimal number that specifies a number of bytes. The data-stream contains the bytes to be transferred by X. The checksum is a 2-digit hexadecimal number that specifies the 2's complement checksum of the data-stream. The checksum verifies the data-stream.

# 4.3.18 Z

Z connects to the firmware of another module in the system.

The Z syntax is:

Z[/PATH=path-number]

Table 4–15 describes the qualifier.

#### Table 4–15 Qualifier for Z

| Qualifier         | Function                                                                                          |
|-------------------|---------------------------------------------------------------------------------------------------|
| /PATH=path-number | Specifies the zone and slot number of a module. The path-<br>number format is <b>zss</b> , where: |
|                   | <b>z</b> is the zone ID (A or B).<br><b>ss</b> is the slot number of the module.                  |

When you do not supply a path, Z tries to connect to the module in slot 1 of the zone that is running.

\_ Note \_\_

Z performs a hard reset on the ATMs, but you need to issue a programmed reset to load and start the functional firmware. After Z, you *must* issue a BOOT from the same zone, or a START/ZONE from the other zone (if that zone is running the operating system).

#### 4.3.19 !(comment)

The ! (exclamation point) prefixes a comment. The text following the ! is ignored.

The ! syntax is:

!(comment)

Or:

command!(comment)

# Index

# В

Bootstrap procedures, 3-7

# С

Cartridge inserting into magazine, 2-32 loading, 2-30 unloading, 2-30 write-protect switch, 2-32 CIO mode console commands BOOT, 3-7 CIO mode, entering, 4–2 CompacTape III cartridge, 2-19 to 2-25 Console command language syntax, 3-6 control characters, 3-5 description, 3-1 to 3-3 entering console mode, 3-4 exiting console mode, 3-4 operating modes, 3-3 to 3-4 operations, 3-1 to 3-7 Console commands, 4-1 to 4-16 BOOT, 4-3 CLEAR, 4-4 ! (comment), 4-16 CONTINUE, 4-5 DUP, 4-7 EXAMINE, 4-7 FIND, 4-9 HELP, 4-9 INITIALIZE, 4-10 MATCH\_ZONES, 4-10 MOVE, 4-10 REPEAT, 4-11 SET, 4–11 SET BOOT DEFAULT, 4-12 SHOW, 4-12 START, 4-13 TEST, 4-14 X, 4–15 Z, 4–16 Control panel, zone, 2-2 Controls and indicators disk drawer, 2-8

CPU and memory subsystem, 1-8

# D

Disk drawer controls and indicators, 2-8 Disk drives SF35-BK/HK/JK, 2-10 SF73-HK/JK, 2-13 Documentation road map, iii

# Ε

Eject button, 2–30 cartridge in drive, 2–31 no cartridge in drive, 2–31 unload function, 2–29

# F

Fault LEDs, 2-4

# Η

Hardware description, 1-8 to 1-14 CPU and memory subsystem, 1-8 I/O subsystem, 1-8 packaging, 1-9 power subsystem, 1-9 storage devices, 1-14 Heat dissipation, 1-9

I/O subsystem, 1-8

#### L

Load/Unload button, 2-30 reset function, 2-29

# Μ

Magazine, 2–31 installing in receiver, 2–35 removing from receiver, 2–34 Mode Select key description, 2–27

# Ρ

Packaging, 1–9 POST (power-on self-test), 2–26 Power modules, 2–6 Power requirements, 1–9 Power subsystem, 1–9 Power-on, 2–26 Power-on self-test (POST) status of OCP indicators, 2–26

# R

Receiver, 2-34, 2-35 Reset Load/Unload button, 2-29

# S

SF35-BK/HK/JK storage array, 2–10
SF73-HK/JK storage array, 2–13
Slot Select button, 2–30
operation, 2–30
Software, 1–15
Specifications, cabinet, 1–9

Storage devices, 1–14 expander cabinet, 1–14 system cabinet, 1–14 System architecture, 1–5 to 1–7 System configurations, 1–15 to 1–17 advantage server, 1–17 entry system, 1–15 expanded system, 1–16 single cabinet package, 1–16 System overview, 1–1 to 1–4

# T

TF857-AA tape loader operating procedures, 2-26 TF85C-BA cartridge tape drive, 2-15 to 2-18 TK85C-BA cartridge tape drive indicators, 2-17

# W

Write-protect switch, 2-32

# Ζ

Zone control panel, 2-2